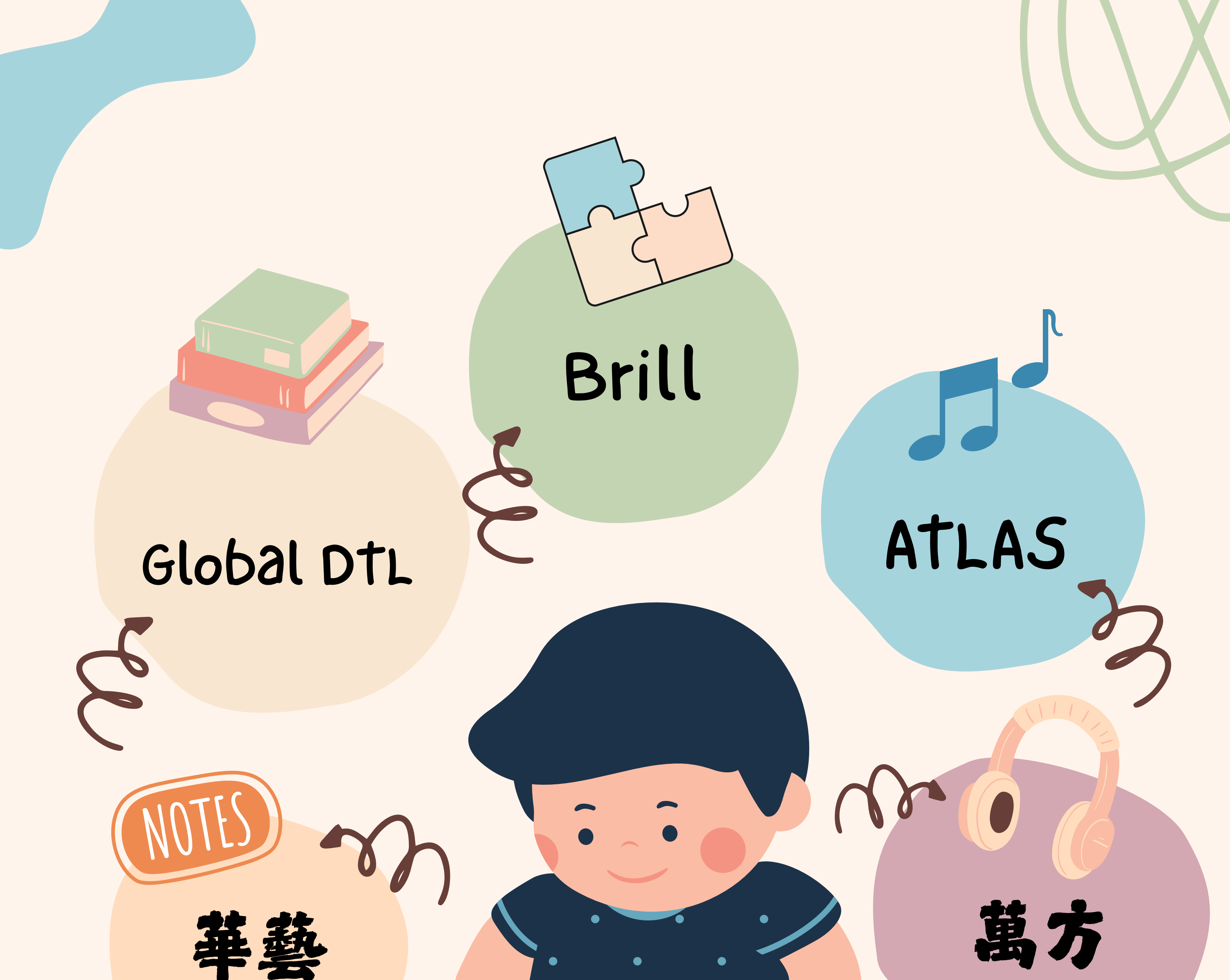

# 資料庫好多種 **久夏卵り一款?** 資料庫特展(03/10-03/23) 只要在線上都可以用喔

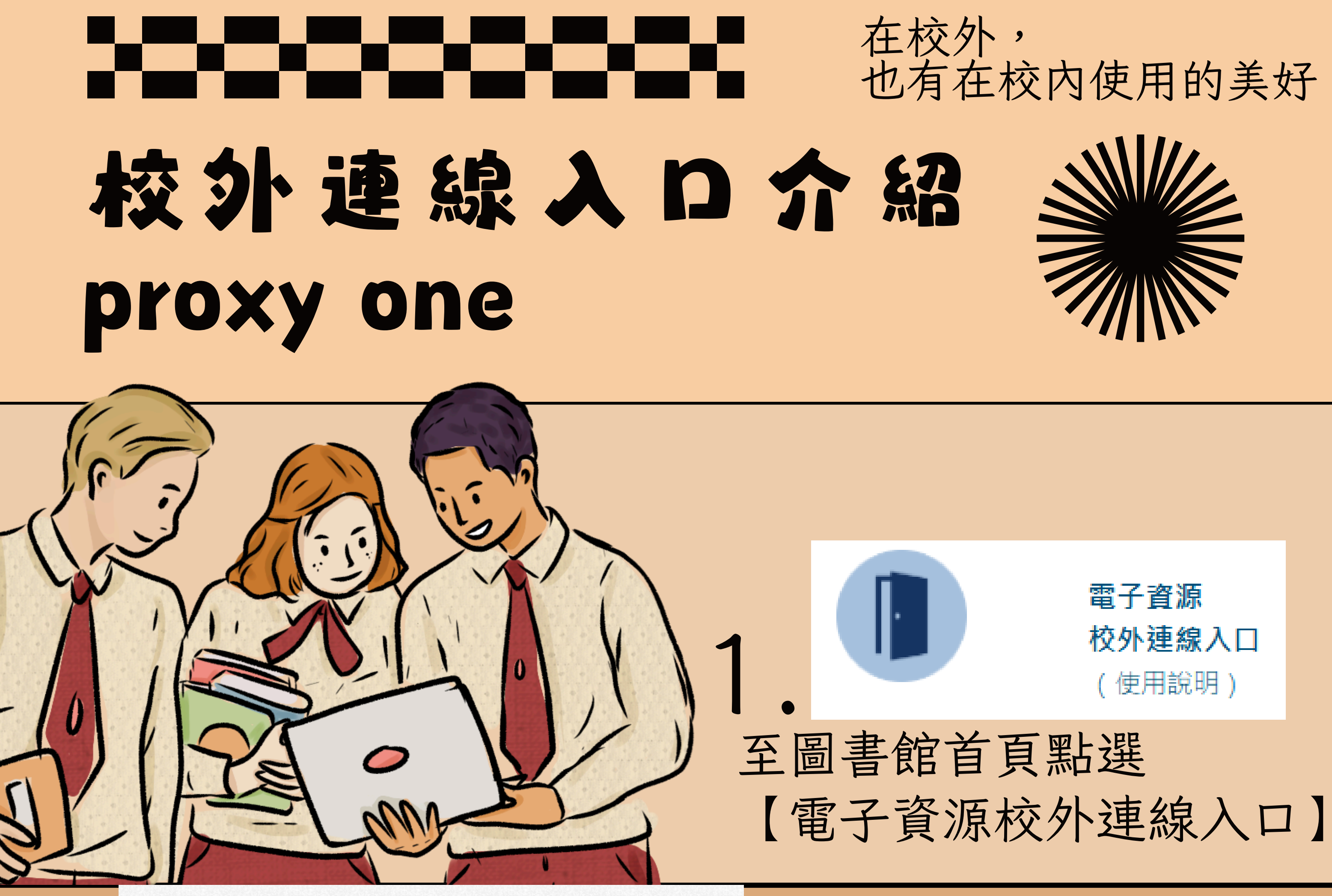

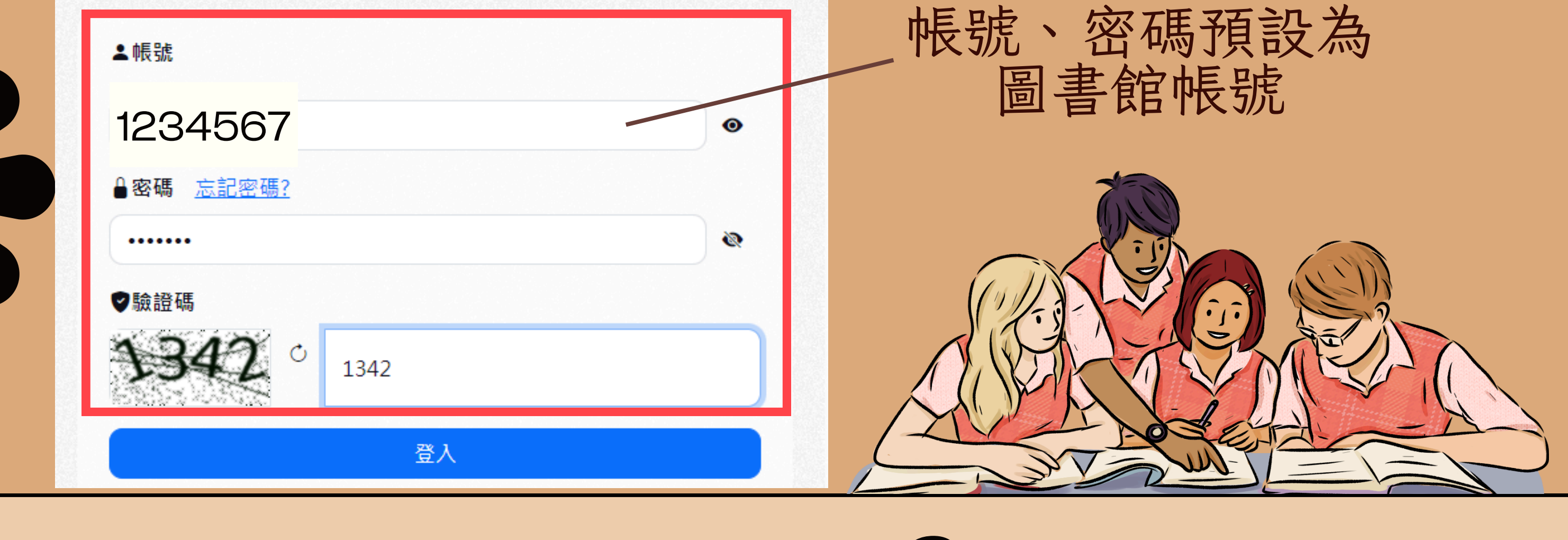

登入後點選需要的 資料庫即可使用 (部分資源仍需密碼)

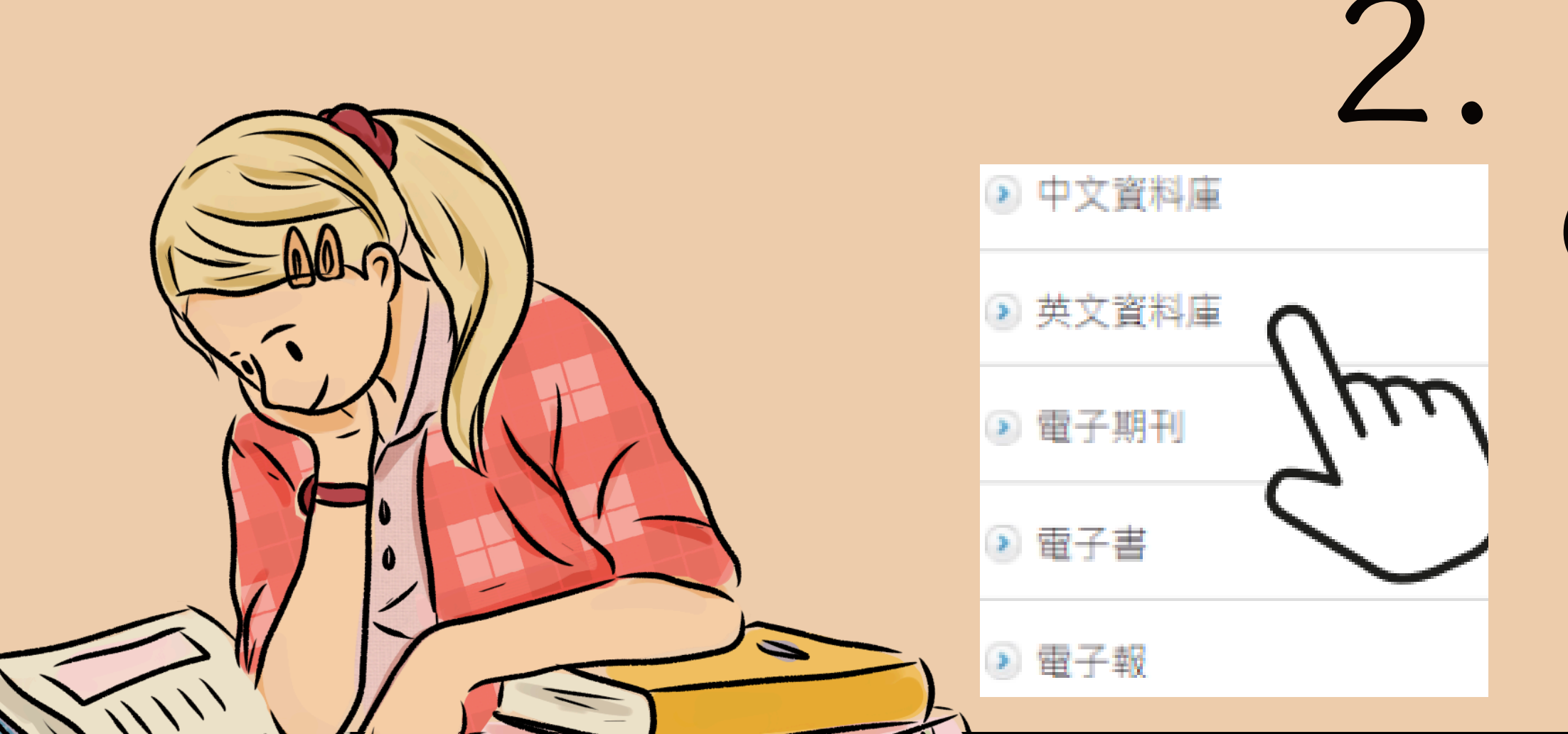

# AIRITI LIBRARY 華藝線上圖書館

01. 中外文電子期刊 與會議論文

> 收錄 2,000+種臺灣與 海外學術期刊及會議 論文集

02. 中文學位論文

收錄 60+間大專院校 碩博士論文

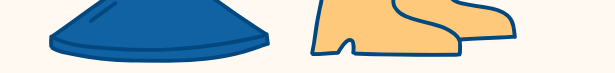

0

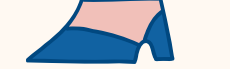

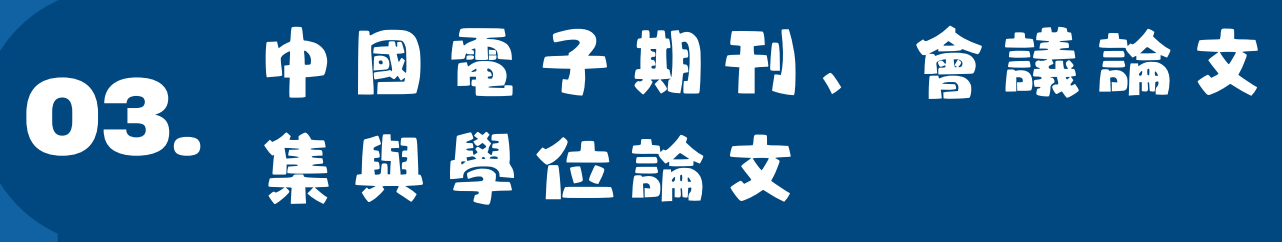

收錄 8,300+種中國 學術期刊及重點高校 畢業論文

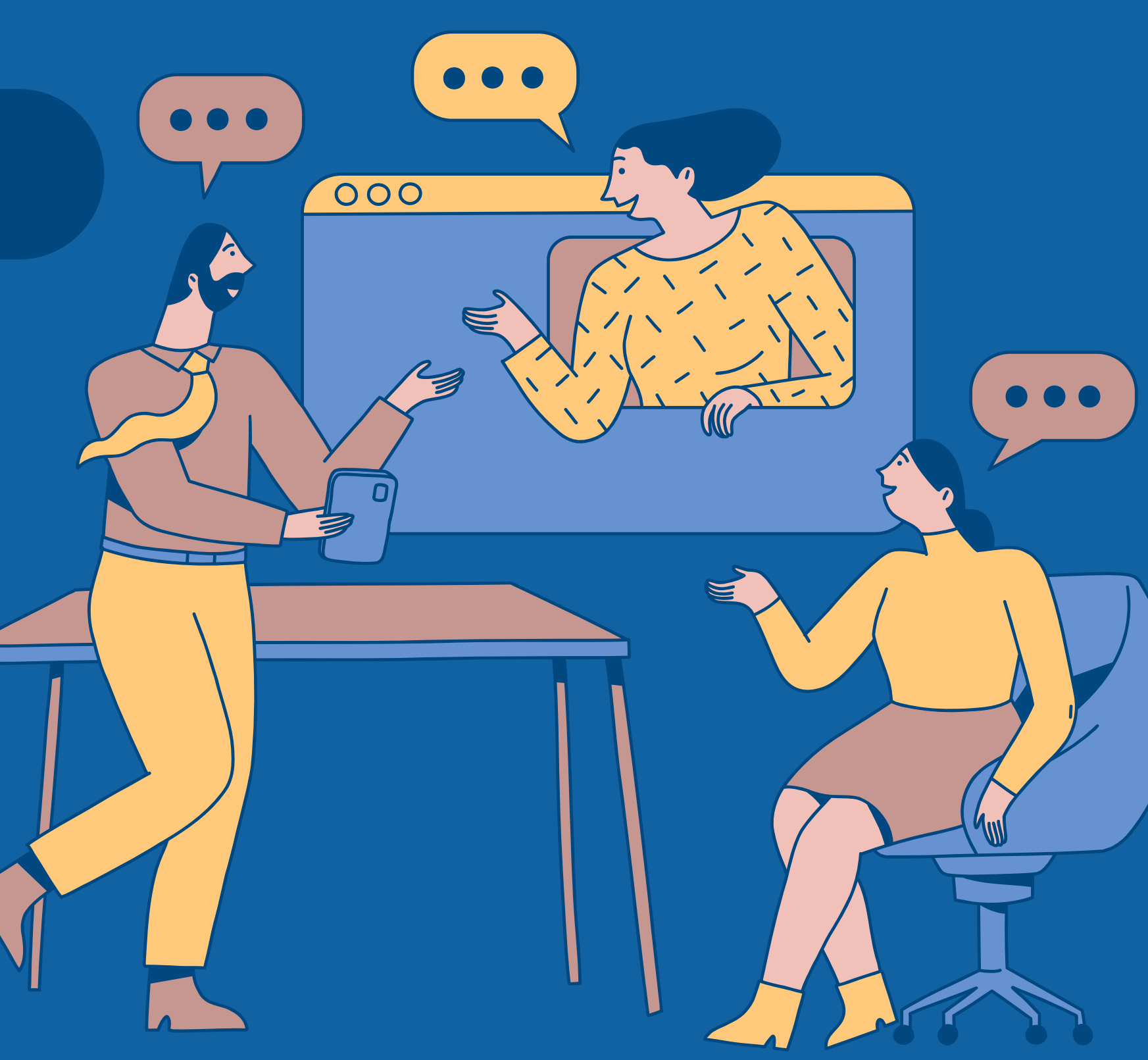

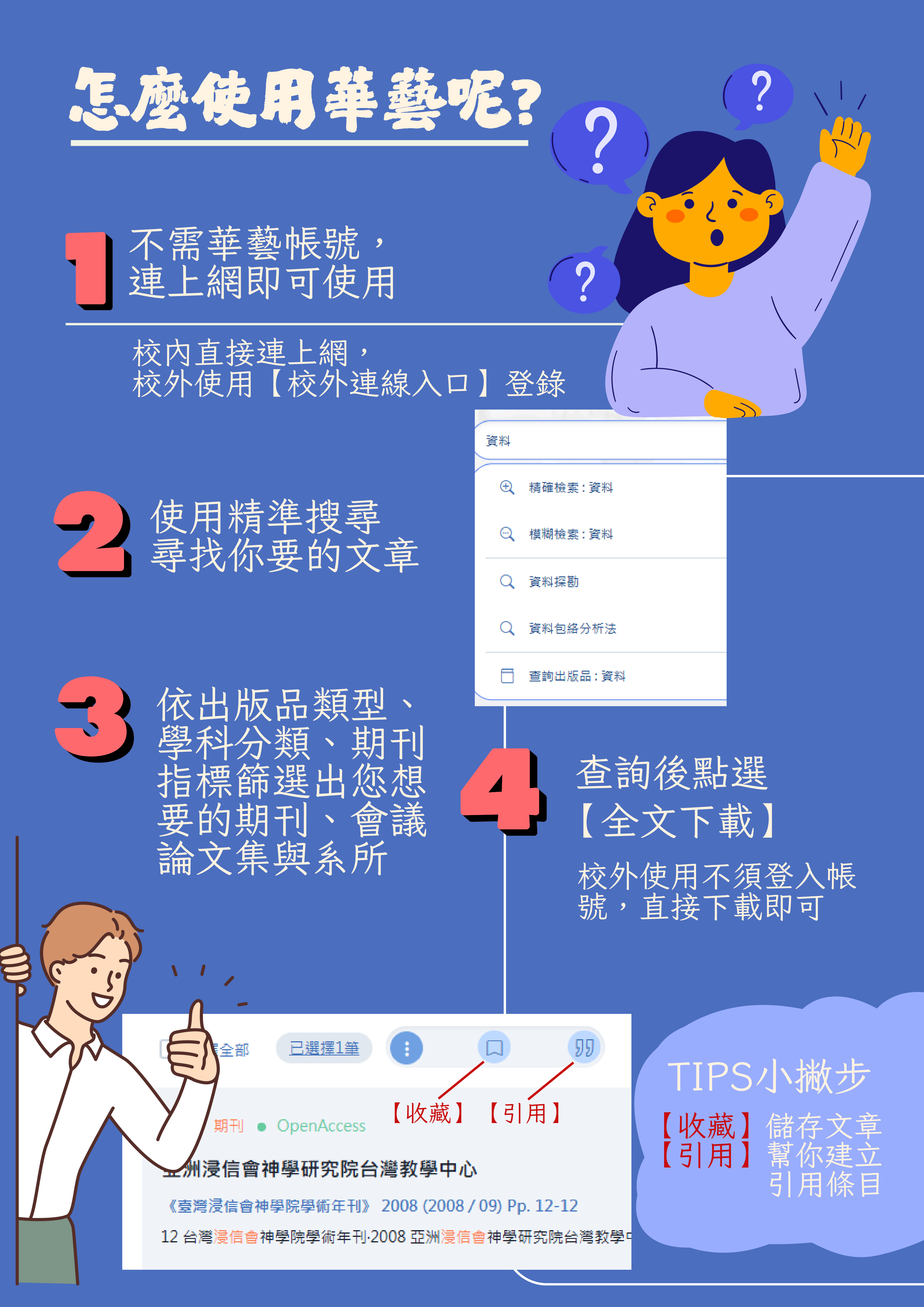

# 萬方數壞知識服務平台

### 01. 中國學術期刊資料庫

收錄超過 8,000 種中國專業 學術期刊,年代起自 1980 年

### 02. 中國學位論文資料庫

收錄中國 900 餘所高等教育 校院和研究機構之碩博士論文

03.中國學術會議文獻資料庫

中國收集學科最齊全、數量最 龐大的會議論文全文資料庫

### 04. 中國地方志資料庫

收錄之志書包含 1949 年前 之「舊方志」及 1949 年後 近 5 萬冊當代地方志

05。中外專利資料庫

收錄中國國家知識產權局自 1985年所受理的全部專利

### 06. 中外標准資料庫

與中國標準出版社、國家質 量監督檢驗檢疫總局、中國 標準化研究院等部門合作

### 07. 中國法律法規資料庫

各地方行政法規和地方政府 規章及其他規範性檔案,迄今 總量逾100萬篇。

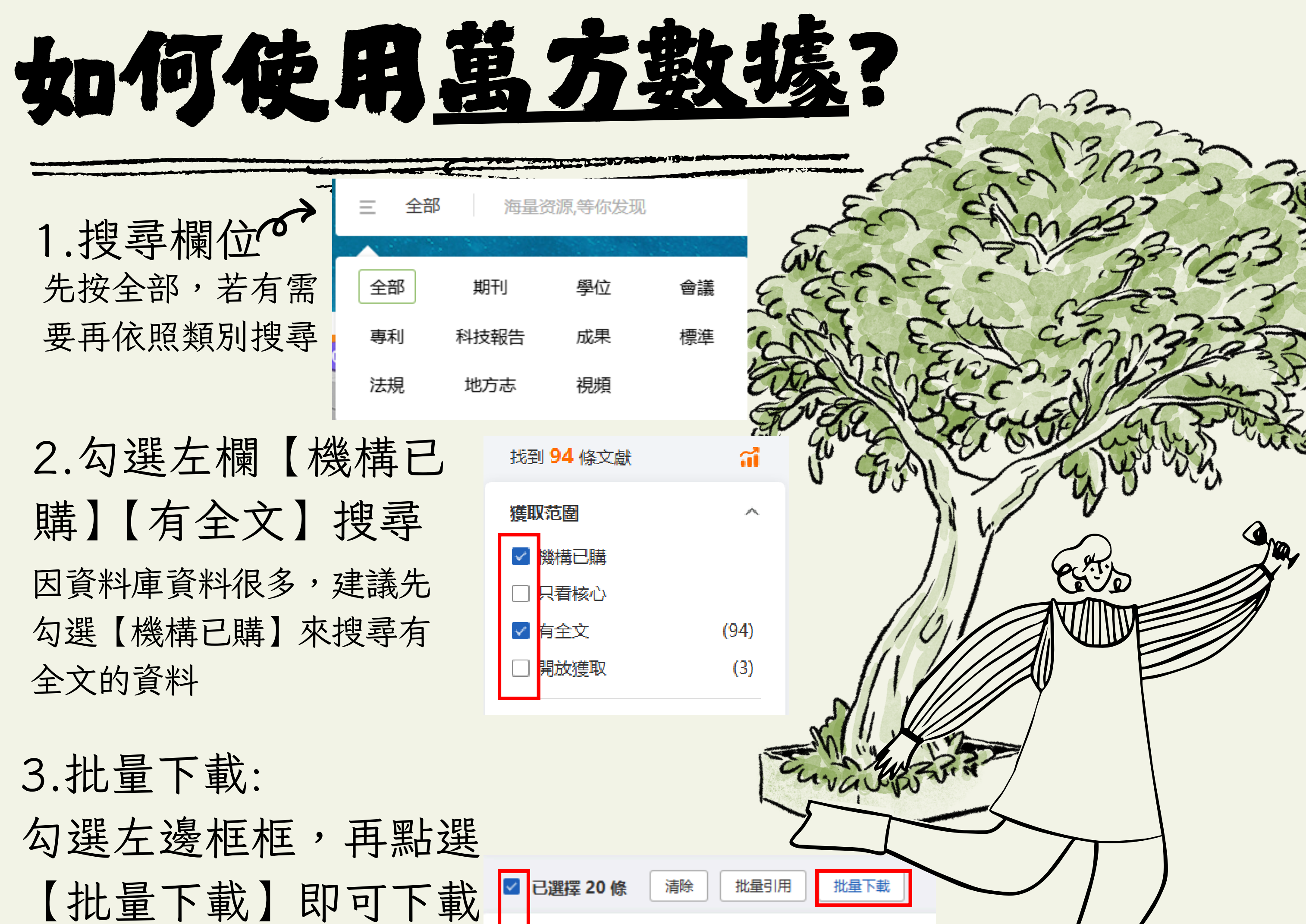

### 【11U里下戰】 叶马下戰 多篇文章

✓ 1.兒童社會化中的宗教:上海廣東浸信會日光會的完 [期刊論文] 蘇志偉 - 《上海地方志》 AMI 2022年2期 摘要: 上海廣東浸信會在20世紀二三十年代.以自身創辦部

全文直達 表示這是一篇非萬 方所有,來自外部 的免費全文。

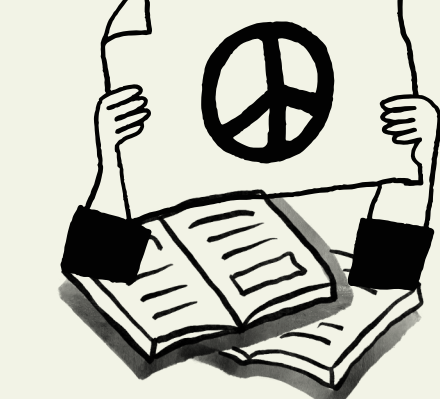

### 國家哲學社會科文獻中心 免費外部資源,註冊後即 可使用。

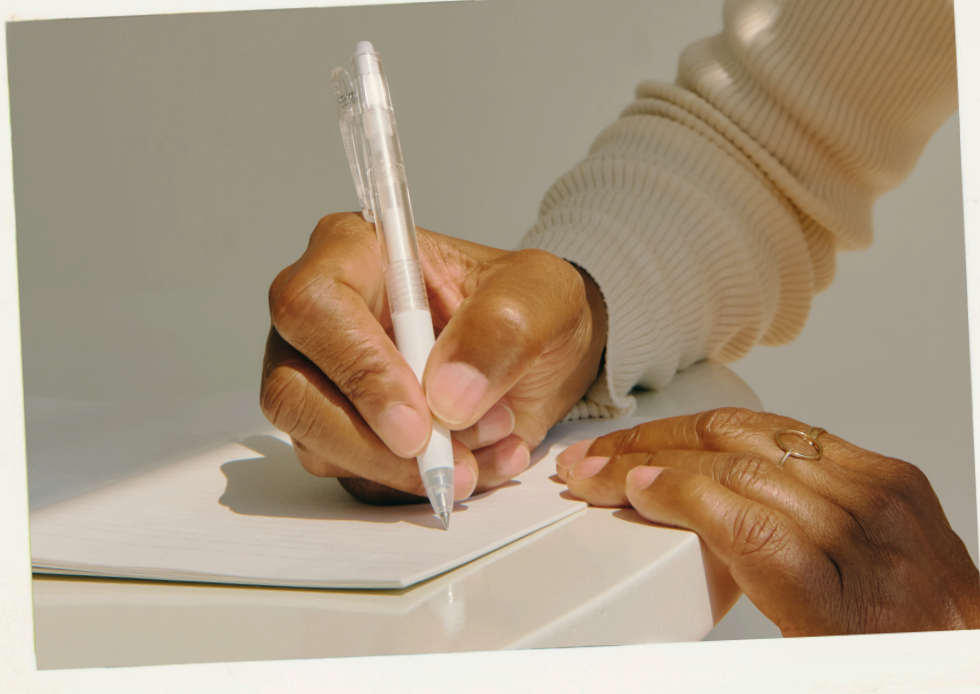

# 批量引用 點選後,會出現您有曾經勾選後的文獻, 可回到原本檢索頁面再進行匯出

# ATLA RELIGION DATABASE WITH ATLASERIALS PLUS (簡稱ATLAS PLUS)

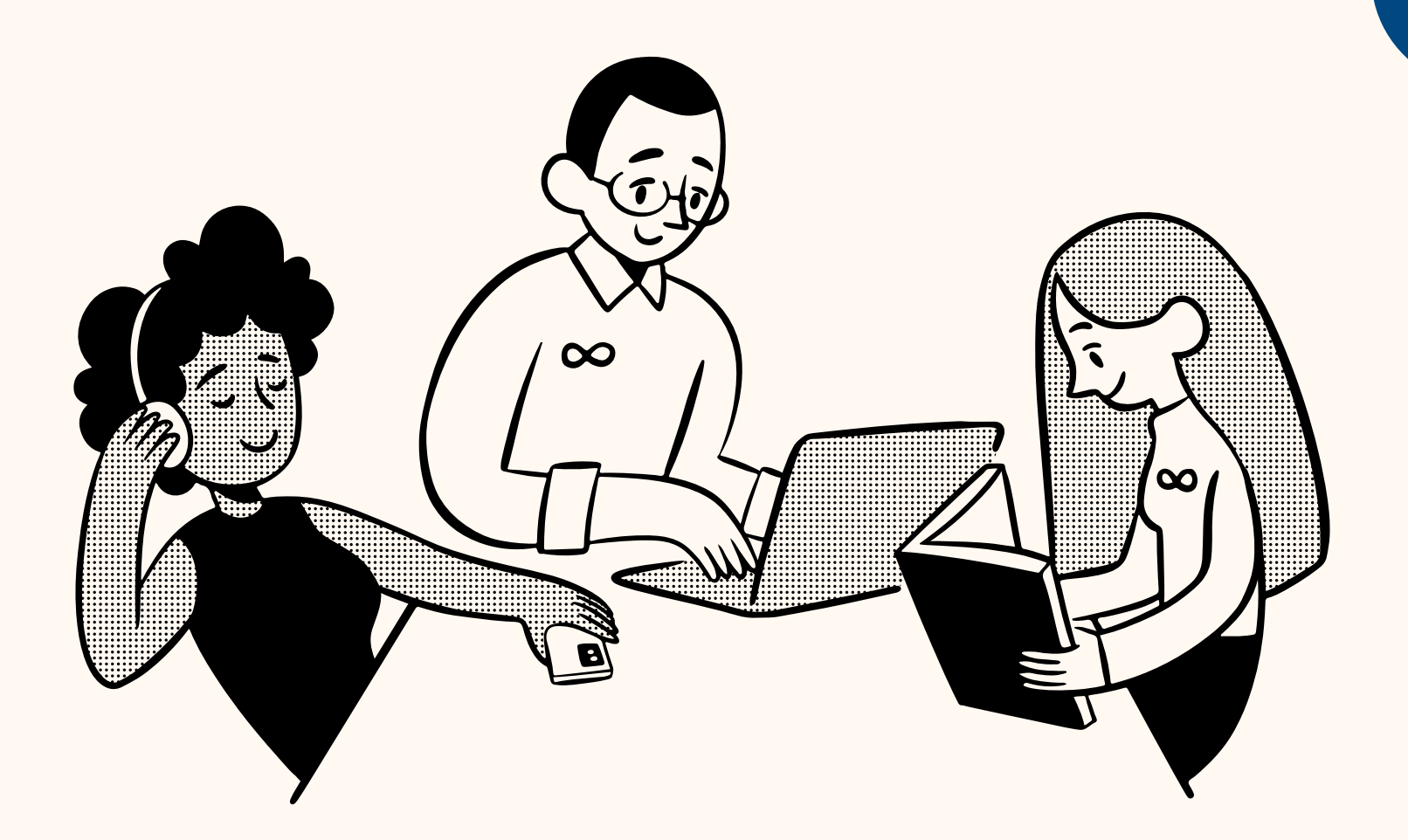

### 01。含括宗教相關領域文章

提供宗教所有相關領 域之期刊文章、書評 及短文集的首要索引

### 02. 多種期刊、文章、書評

\*逾 1,746 種期刊 \*逾 620,000 段文章引文 \*逾 18,000 本作者聯合著作 \*逾 250,000 段短文引文 \*逾 570,000 段書評引文

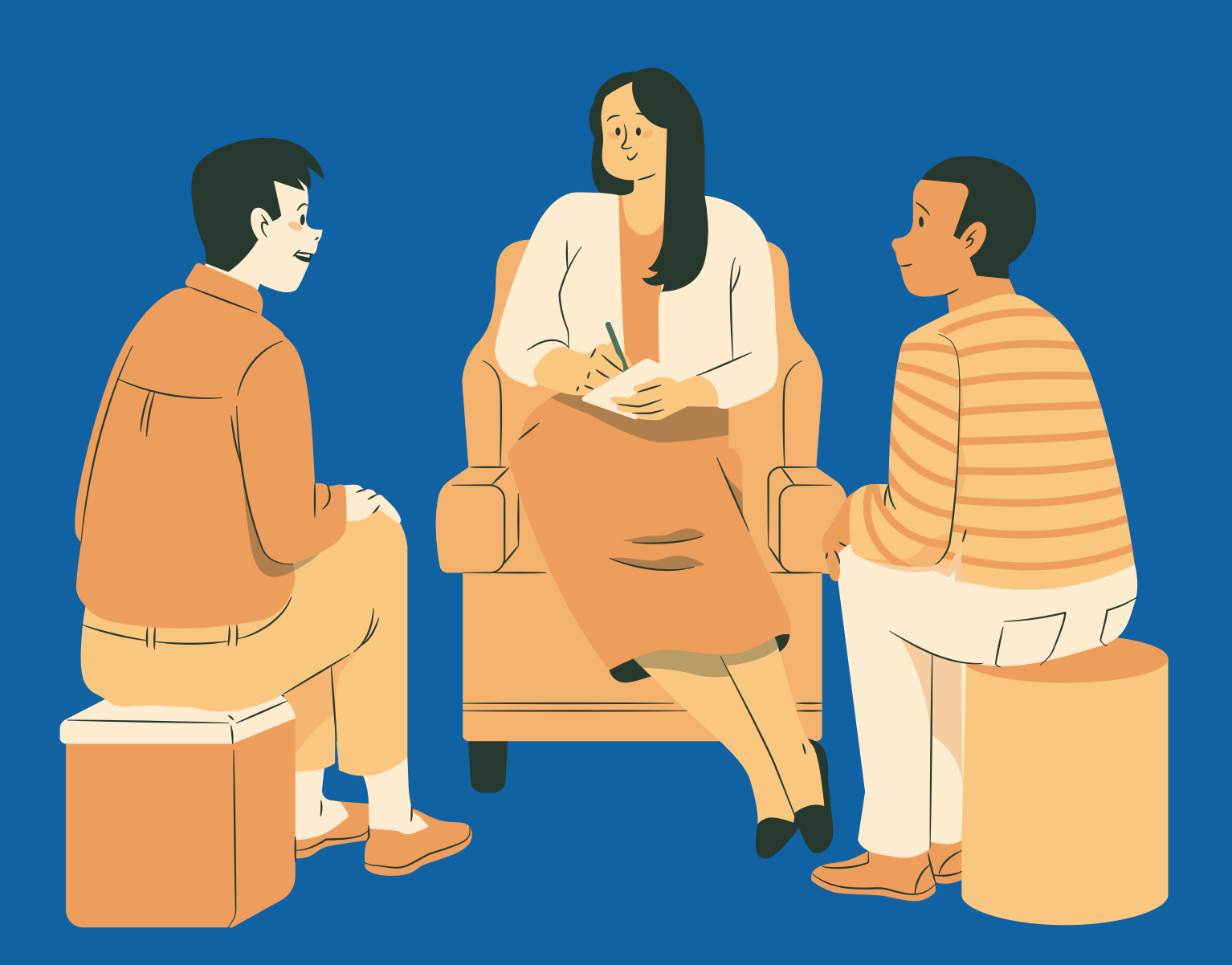

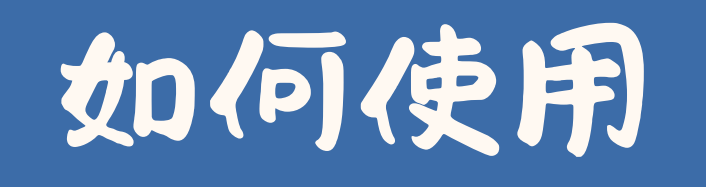

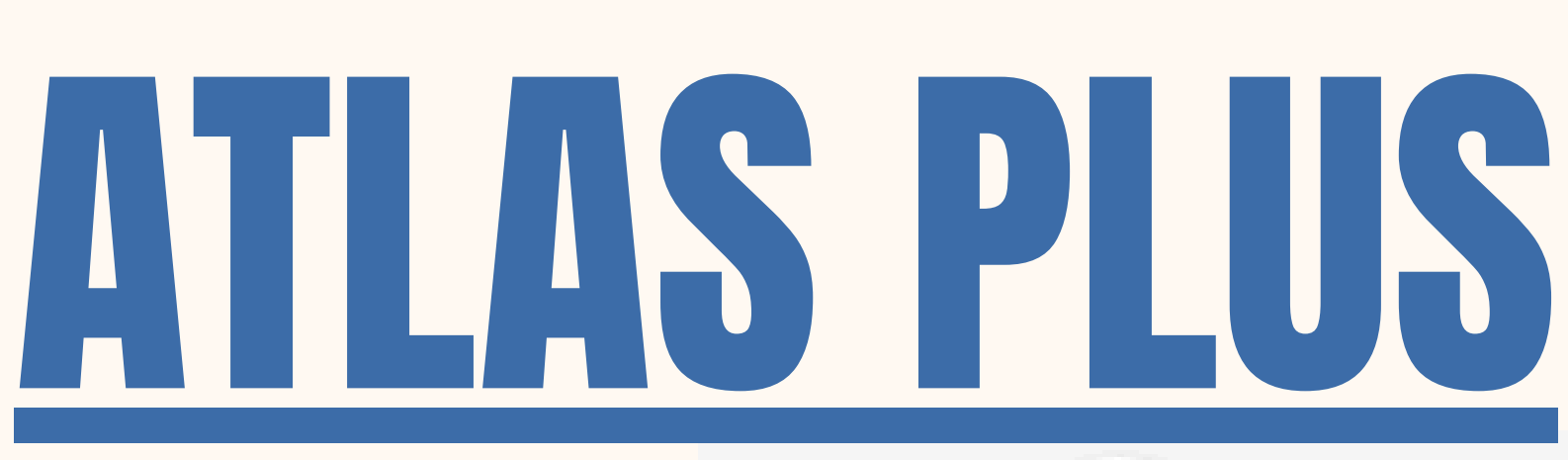

### 點選【EBSCOhost Research Databases

# 點選【所有資料庫】 再點選【ATLAS PLUS】

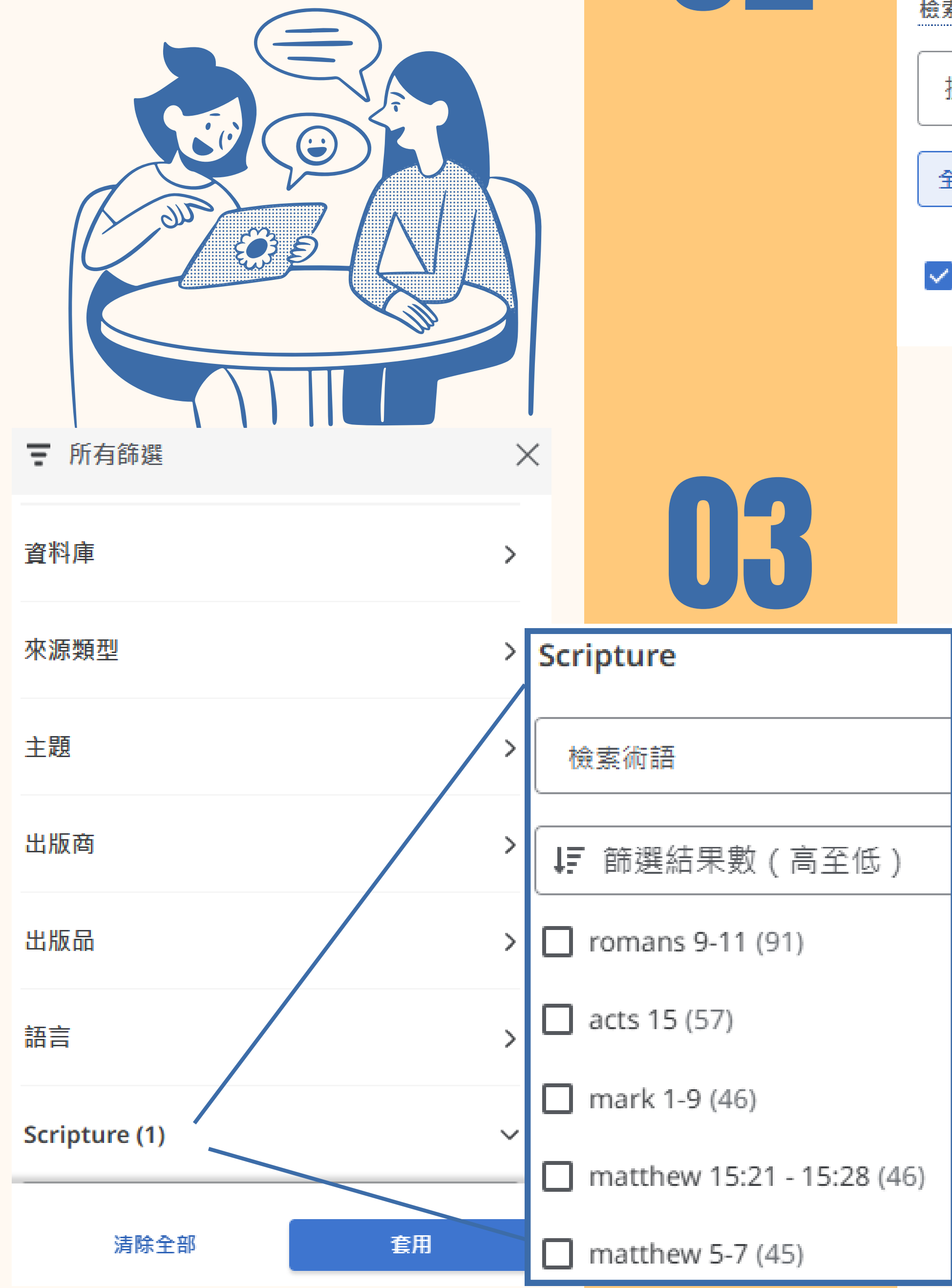

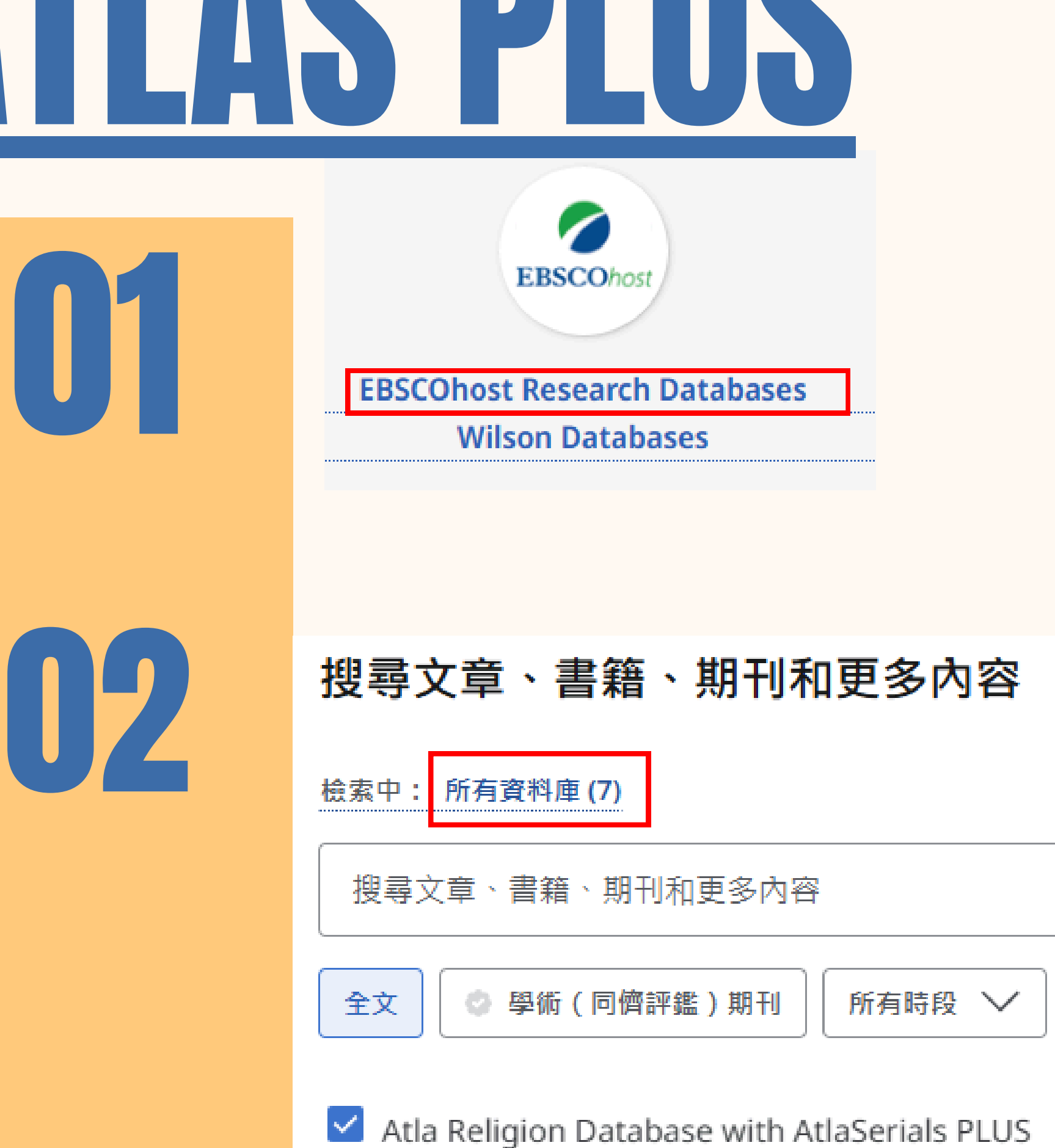

點選【所有篩選】 可進行全文、出版年份、來源類型、主題、出版商、語 言以及聖經書卷主題篩選

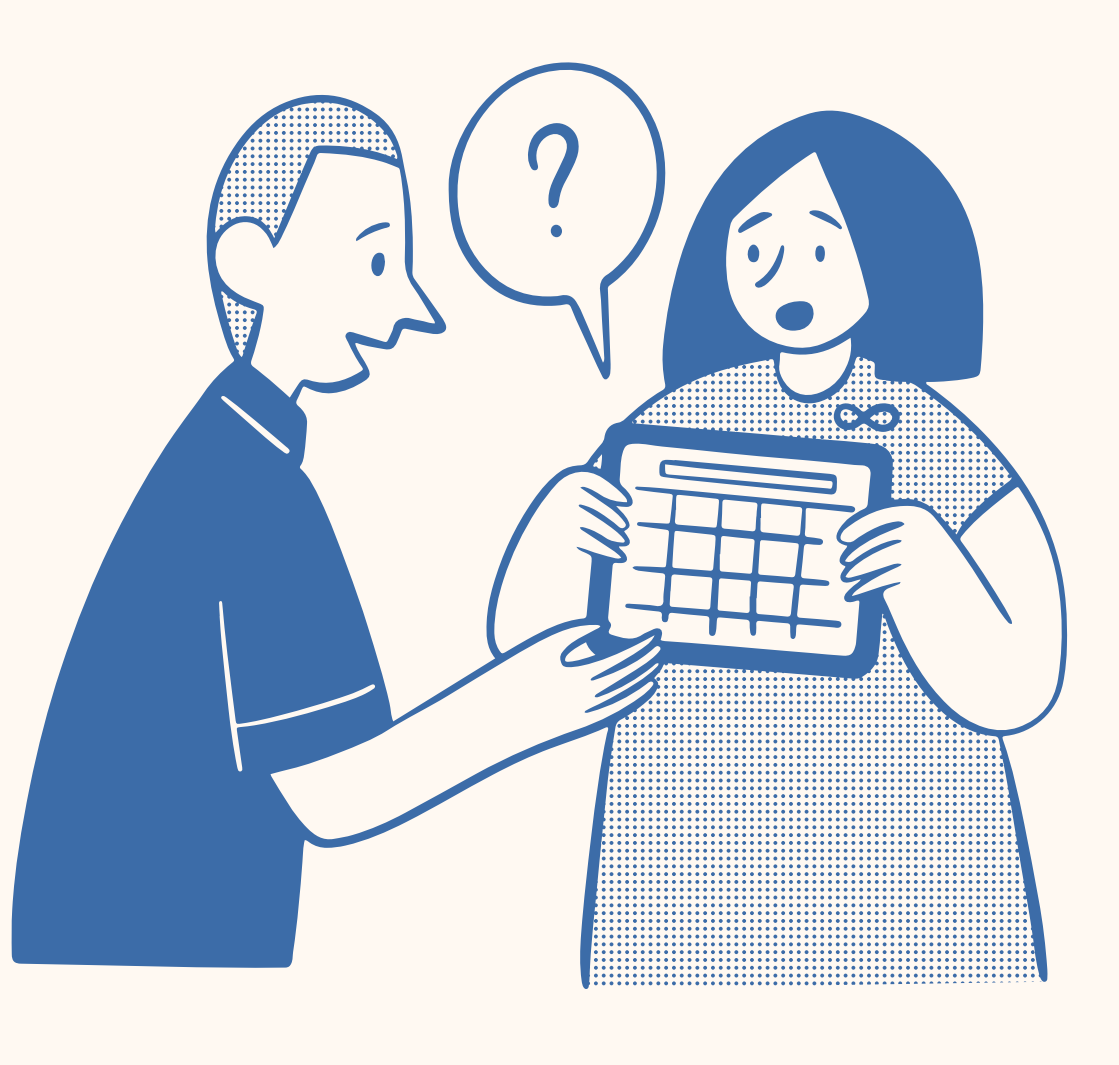

# Brill Academic Biblical & Religious Journal (簡稱Brill)

01。包含38種宗教相關期刊

由EBSCO公司代理的Brill 宗教學研究期刊全文資料 庫,Brill是歐洲知名的學術 出版社,出版許多宗教學 期刊,本館採購38種期 刊,可於線上查詢、下載 期刊全文內容,收錄範圍 自2000年迄今最新卷期。

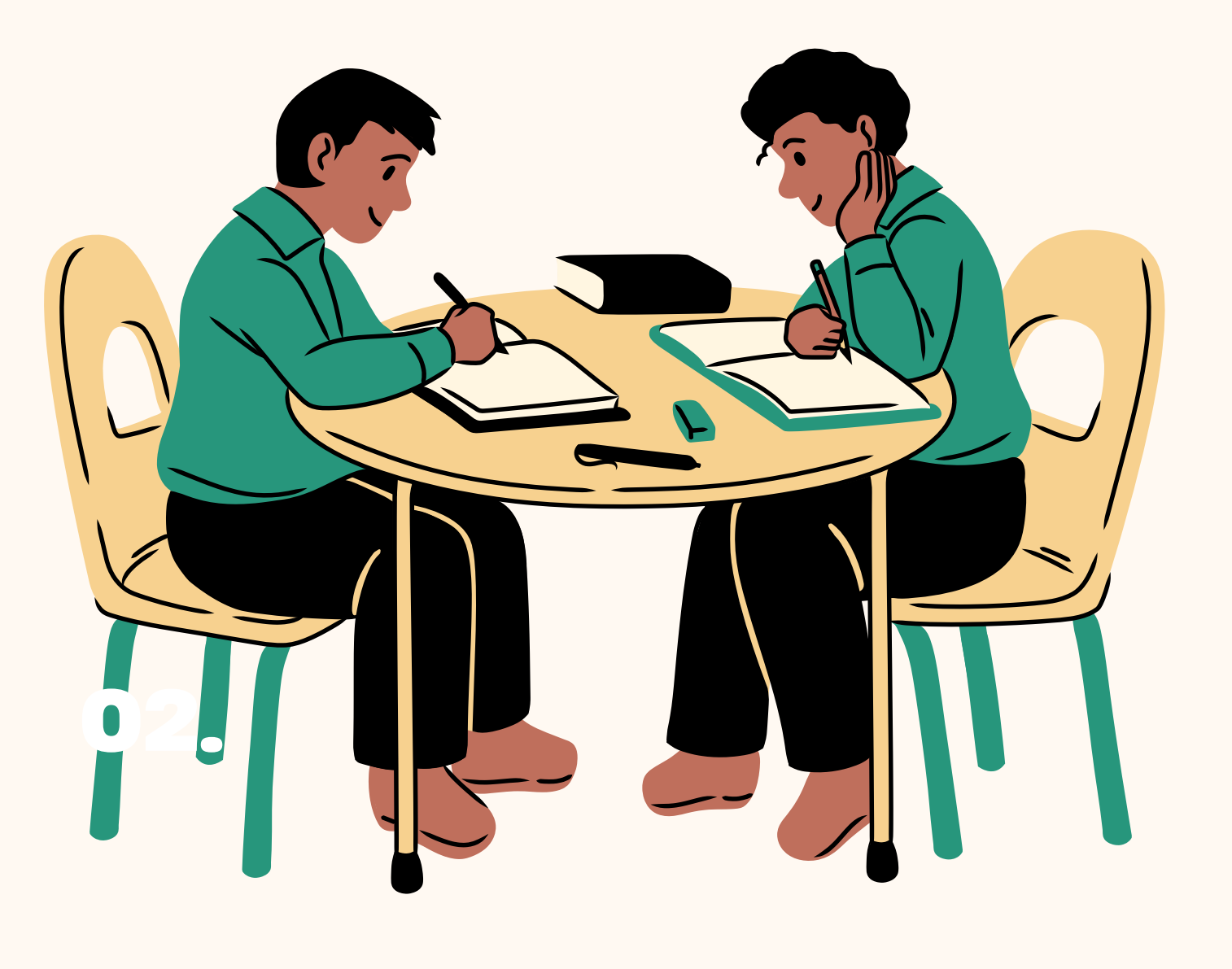

### 02.有綠色鑰匙才可瀏覽全文

期刊名前方有標示"綠色 打開鑰匙"者,為本館已 採購可瀏覽全文的期刊, 前方有標示"紅色關閉鑰 匙"的期刊則只能瀏覽篇 目資訊

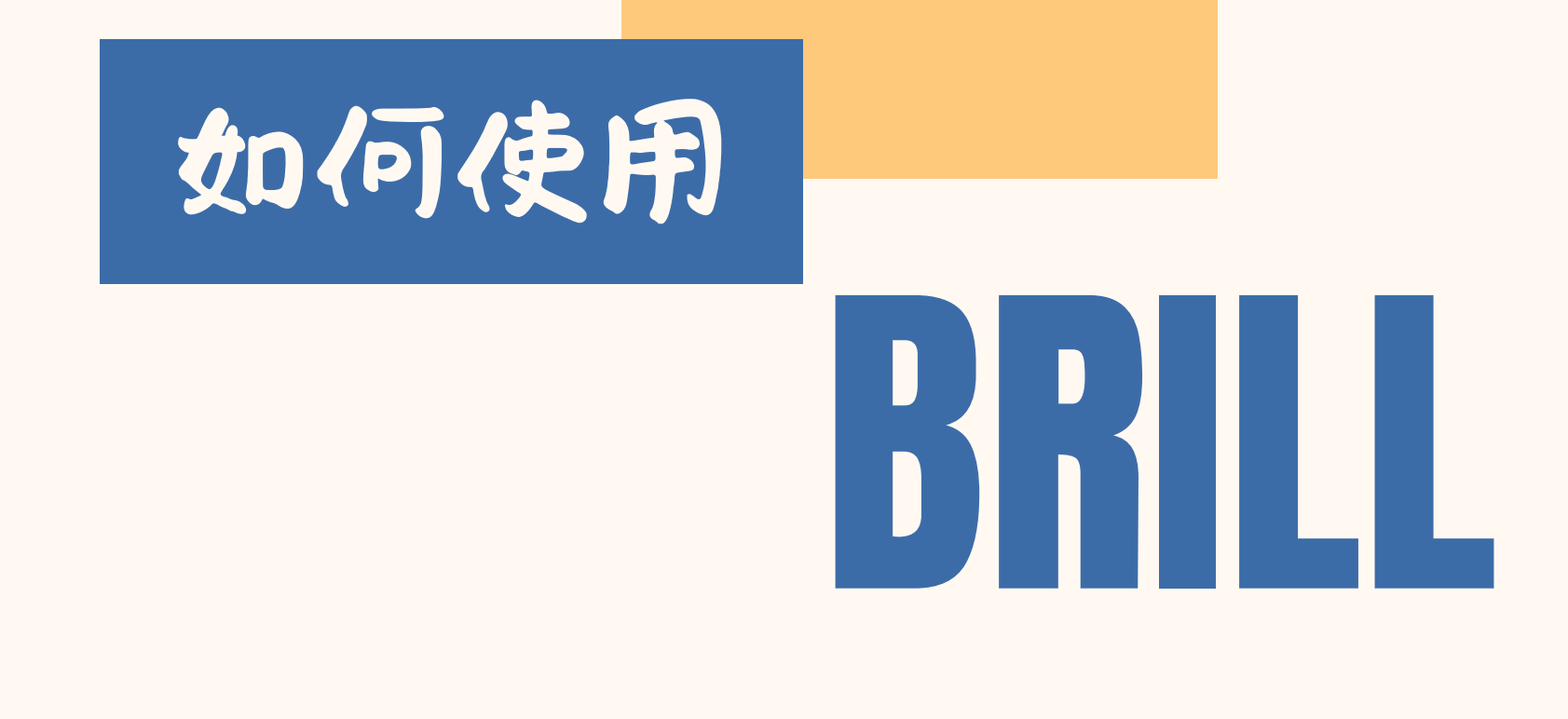

點選【search】 進行搜尋

點選左方分類進 行篩選

點選期刊名進入

下載頁面

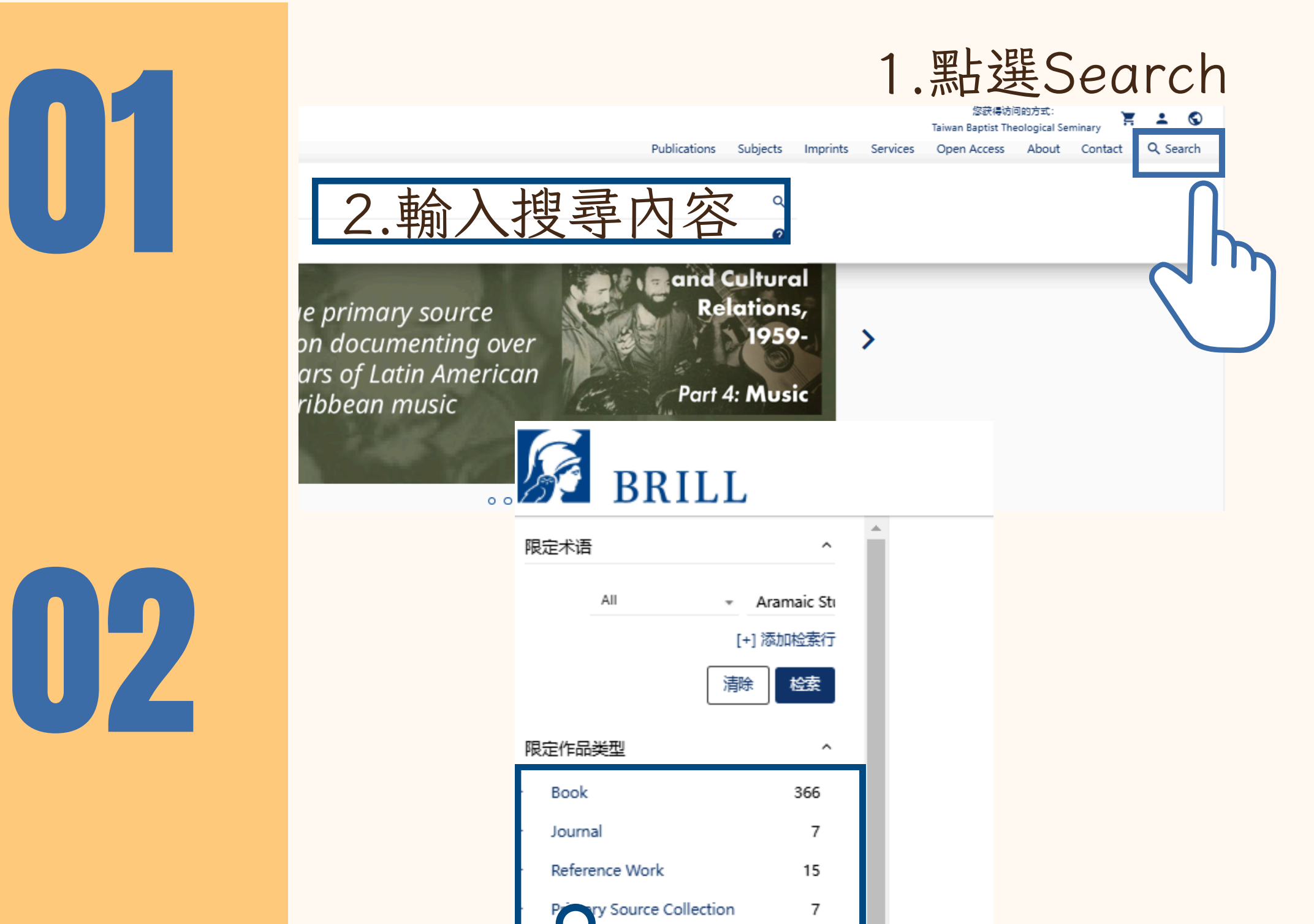

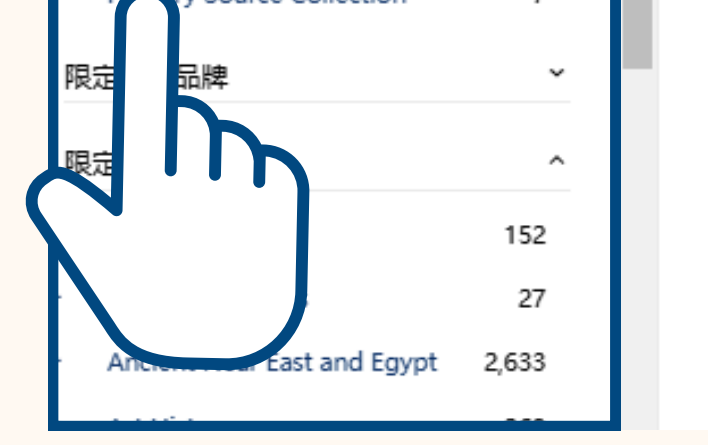

### 检索结果 您正在查看 1 - 10 之于 22,188 检索项: ☑ 下载引注格式 Search level: 全部 🧲 All: Aramaic Studies 🔵 清除全部 每页检索项目数 10 👻 排序方式 相关性 Aramaic Studies ARAMAIC 土洲: the leading journal for Aramaic language and literature. Aramaic aspects of the various forms of Aramaic and their literatures together to help This journ shape the udies. It is the main outlet for the study of all Aramaic dialects, including of Old Aramaic, Achaemenid Aramaic, Hatran, Palmyrene, Nabataean,

出現綠色鎖頭代表有全文

### (簡稱GlobalDTL)

# GLOBAL DIGITAL THEOLOGICAL LIBRARY

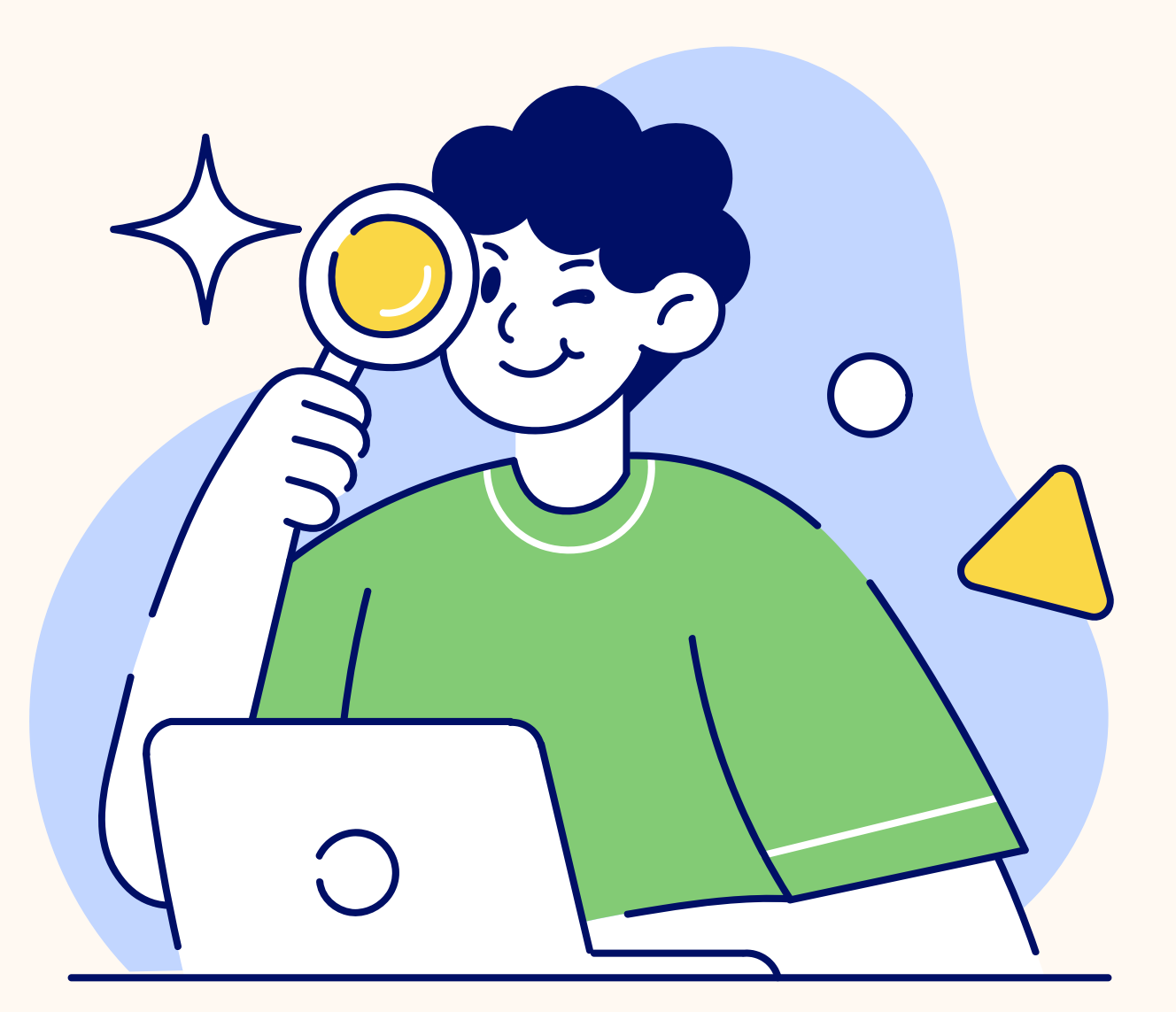

01.提供宗教研究數位内容

全球數位神學圖書館 (GlobalDTL)以經濟上 可行的方式,為發展中國 家的學術機構提供高品質 的宗教研究數位內容

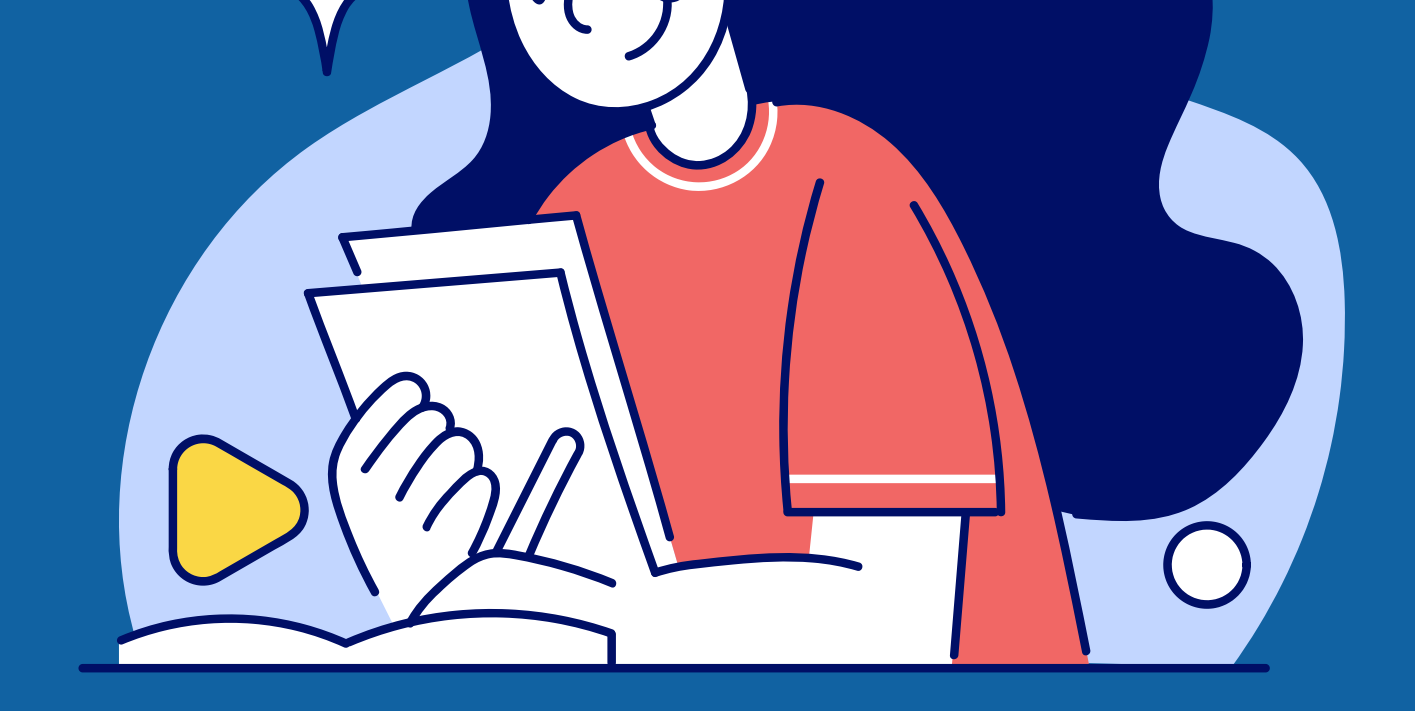

### 02. 收錄多種書籍、期刊

\*收錄電子書30萬本以上 \*文章150萬篇以上 \*期刊1萬1千本以上

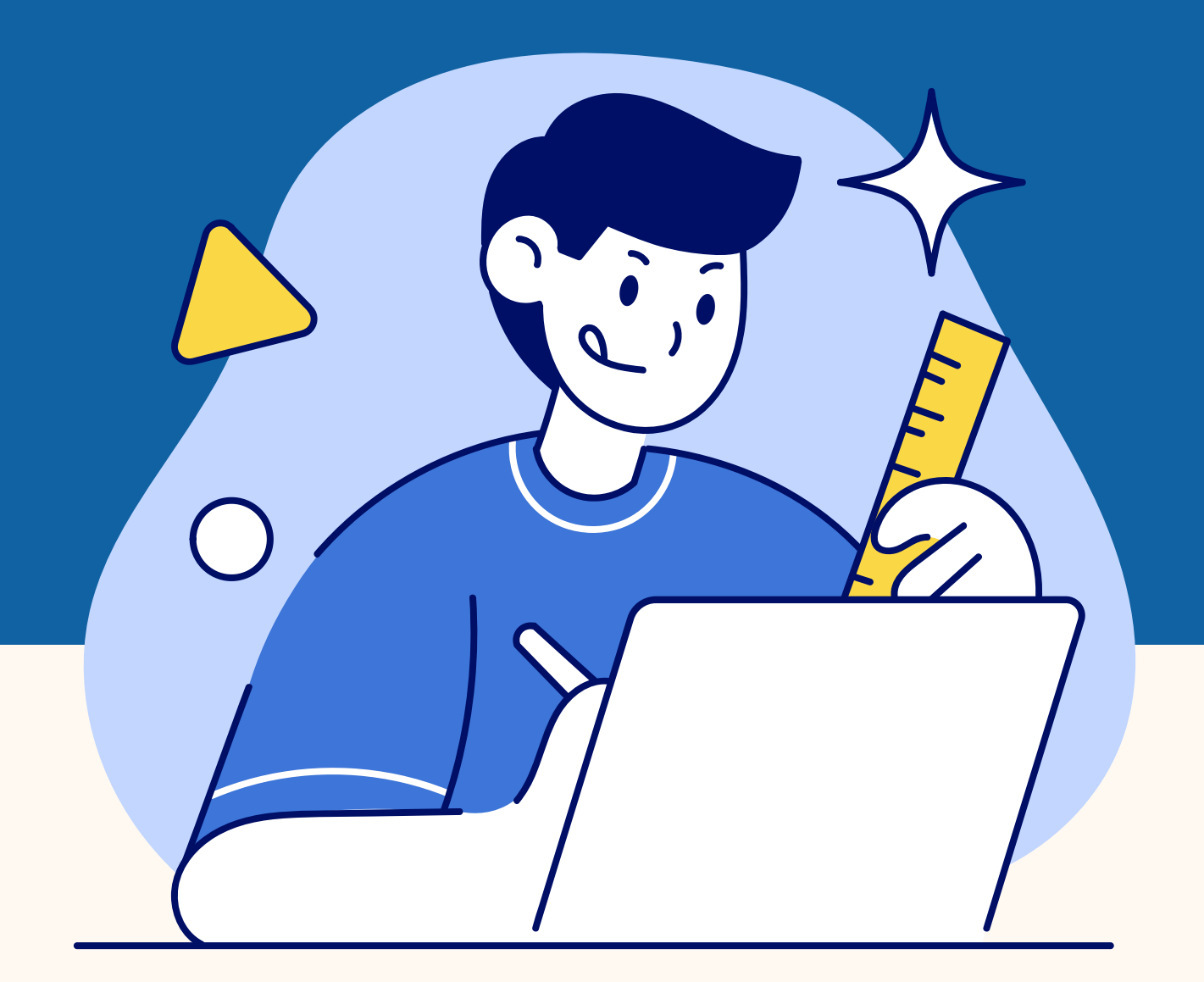

# 如何使用GLOBALDTL?

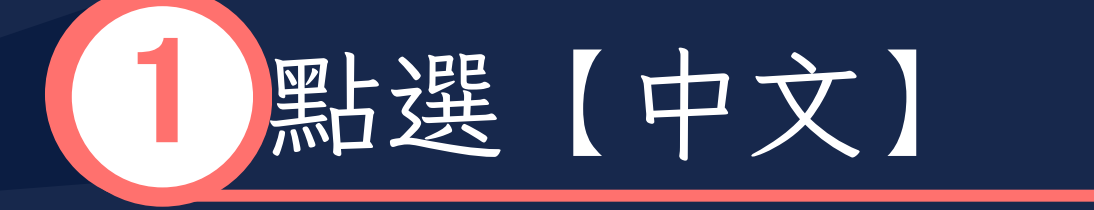

點選首頁【中文】 進到高級檢索欄位 Search the Global DTL

Search GLDTL

<u>Advanced Search // Por Esp Fra 中文</u>

GLOBAL DTL 高级检索 资源 V

高级检索

|                   | 搜索索引<br>关键词 | を 訪 楣 位<br><sub>搜索术语</sub>                              |  |
|-------------------|-------------|---------------------------------------------------------|--|
| 运算符<br>和 <b>、</b> | 搜索索引<br>题名  | 搜索术语 New Testament exegesis<br>✓ New Testament Exegesis |  |
| 运算符<br>和 <b>、</b> | 搜索索引<br>作者  | · 搜索术语                                                  |  |

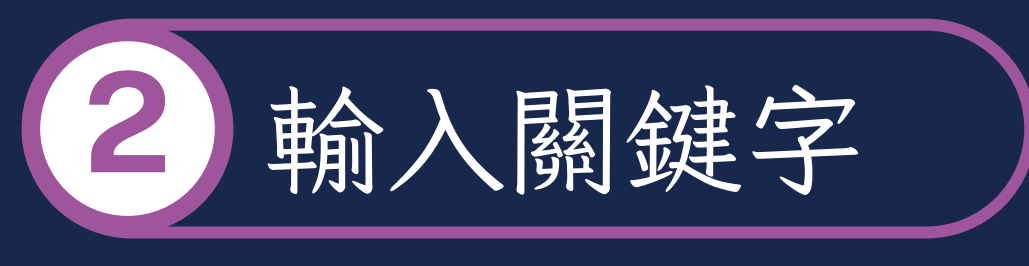

進一步搜尋關鍵詞、 題名、作者等欄位

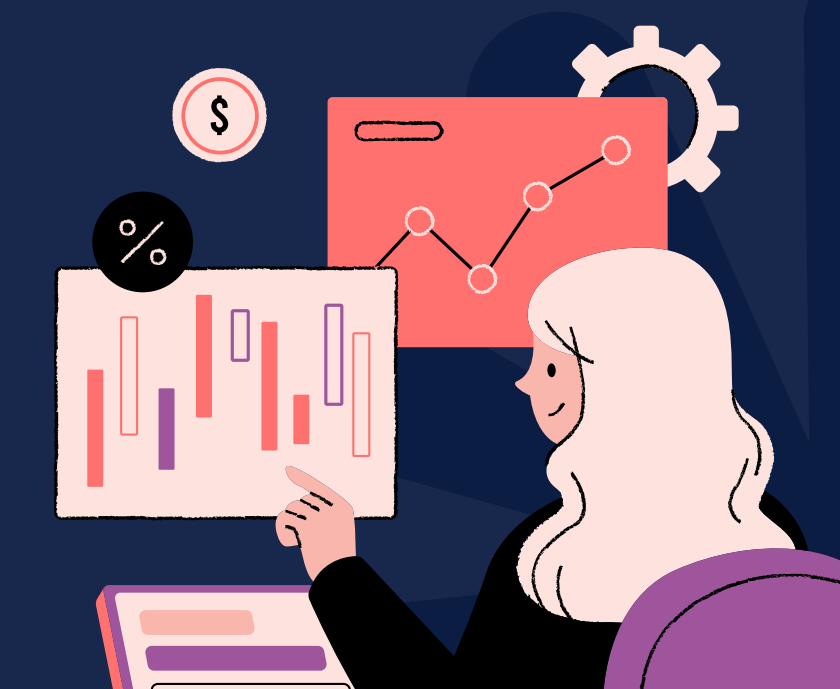

● 添加行

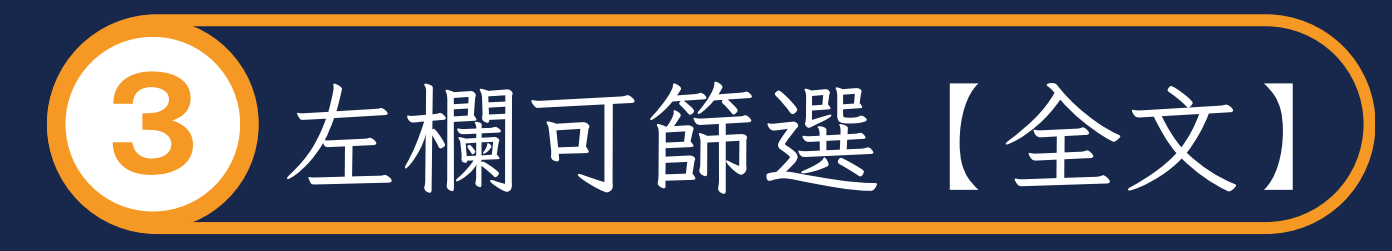

### 可進一步依照需求篩選有 全文、年份、類型等

| ▲ 内容类型                       |
|------------------------------|
|                              |
| □ 开放式访问                      |
| (传记(7)                       |
| 🗌 小说 (1)                     |
| 🔲 非小说 (454)                  |
| ▲ 出版年份                       |
| <u>全部</u>                    |
| <u>最近5年</u>                  |
| <u>最近10年</u><br><u>最近25年</u> |

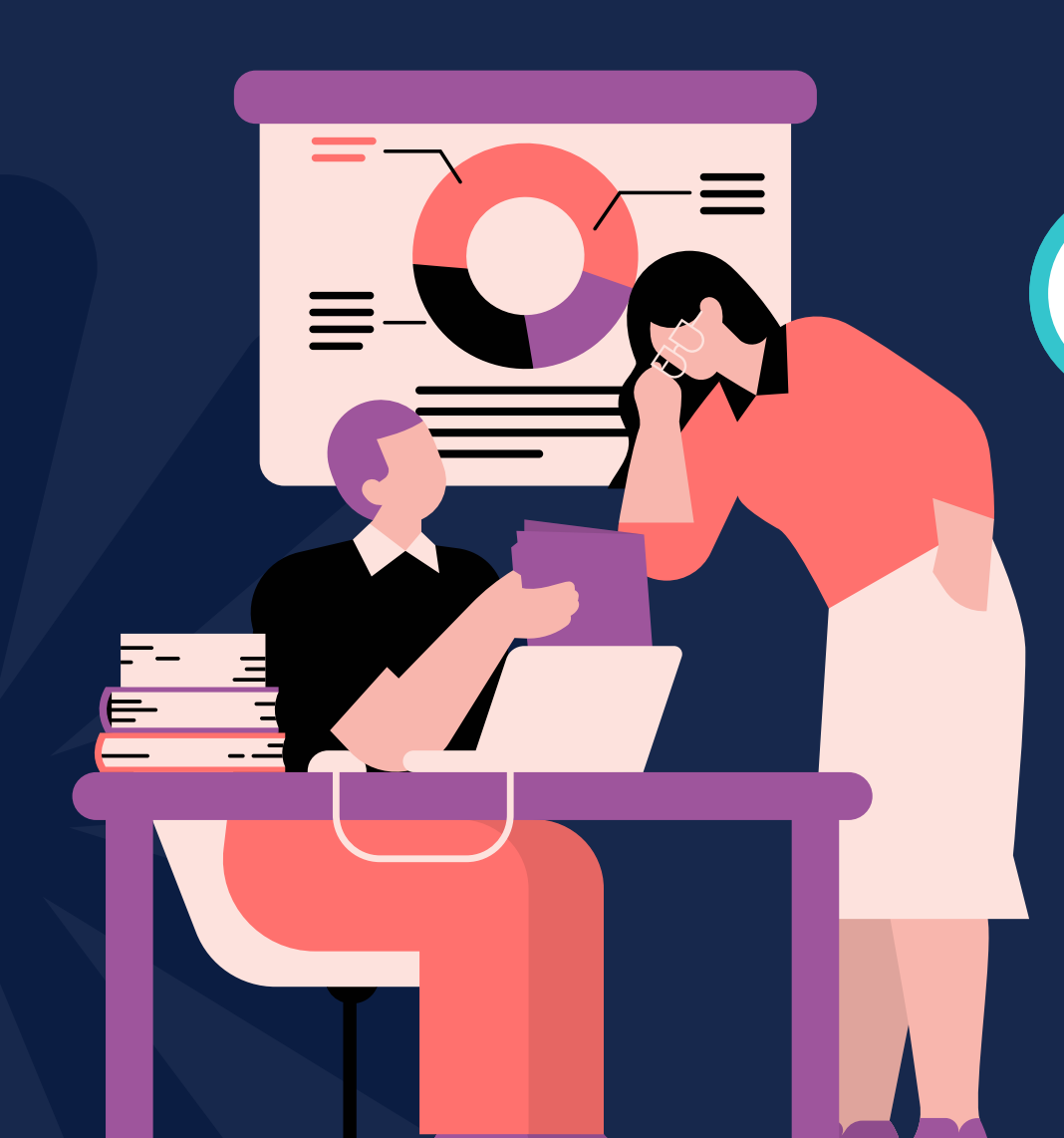

點選需要的文章

使用時部份資源需登入密碼,密碼請見館 員寄發之帳密清單 (點選後會自動跳轉至 輸入密碼介面)

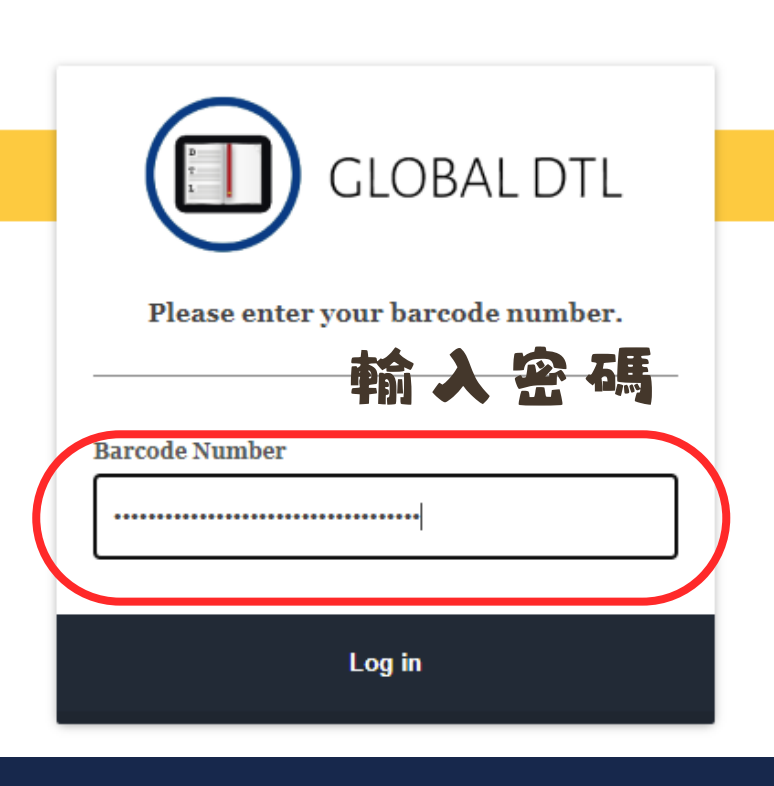

# -華 藝 電 子 書 懶 人 包 (不下 載 APP版)

### 無須下載APP,操作零障礙

### 01. 請開啟學校網路

如果沒有使用學校網路,請至圖 書館首頁點選【校外連線】,輸 入你的帳密(預設為學號)

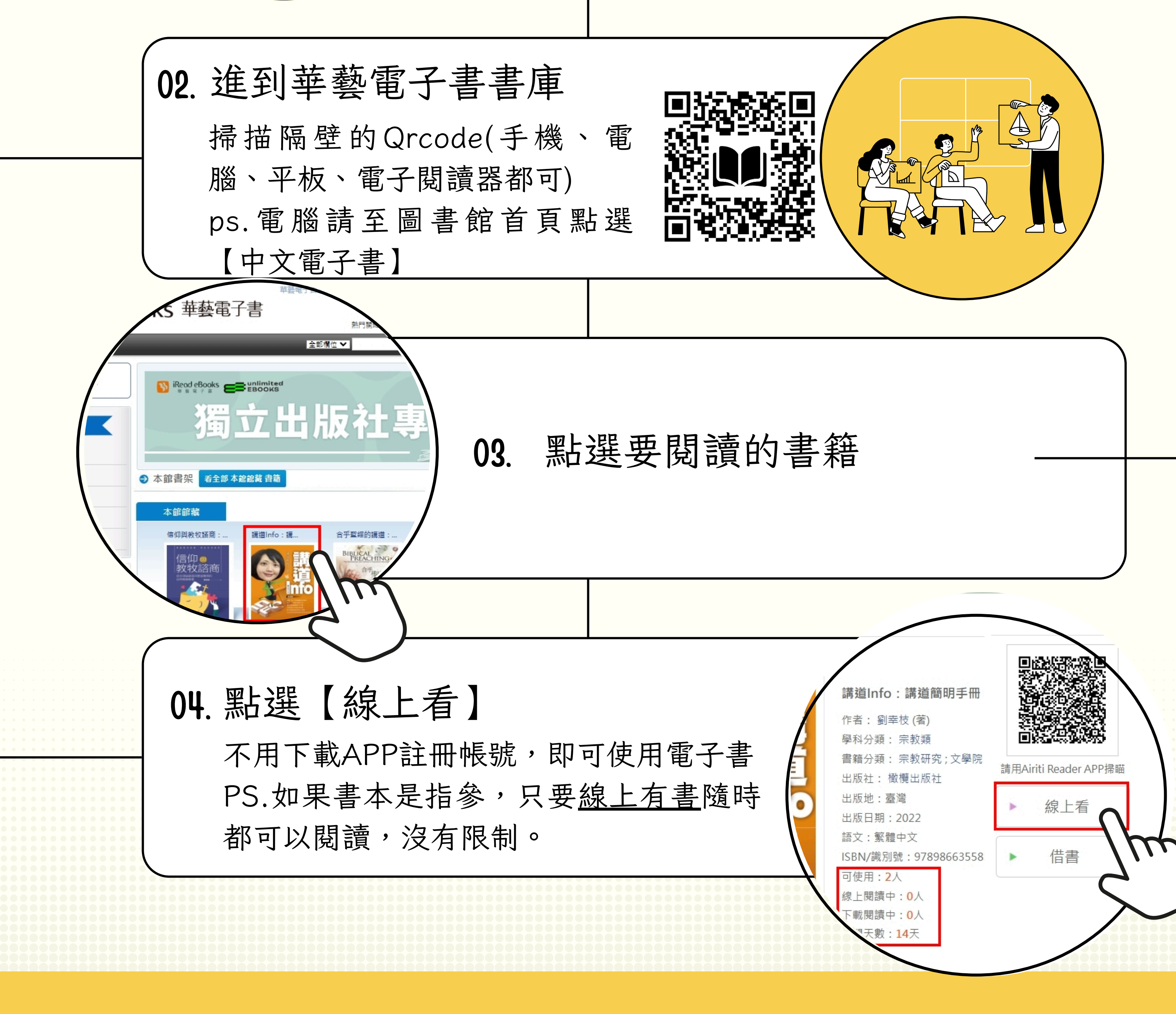

# 華藝電子書頗人包 (大の日本の) (大の日本の) (本の日本の) (本の日本の)

06. 點選右上角欄位

關鍵字搜尋後,會自動列出所有有 相關內容的頁面,點選後可自動連 結到該頁面 **₄5頁** 道人成為<mark>良牧</mark>的重要資源,教牧關

第6頁 我認為《良牧勝於良醫:教牧關顧輔導的理...

第7頁 老師的《良牧勝於良醫》在

第7頁 學習成為良牧,服事受苦的同胞。中華信義...

**第14**頁 可以成為良牧,一個把主的羊帶到大牧人P

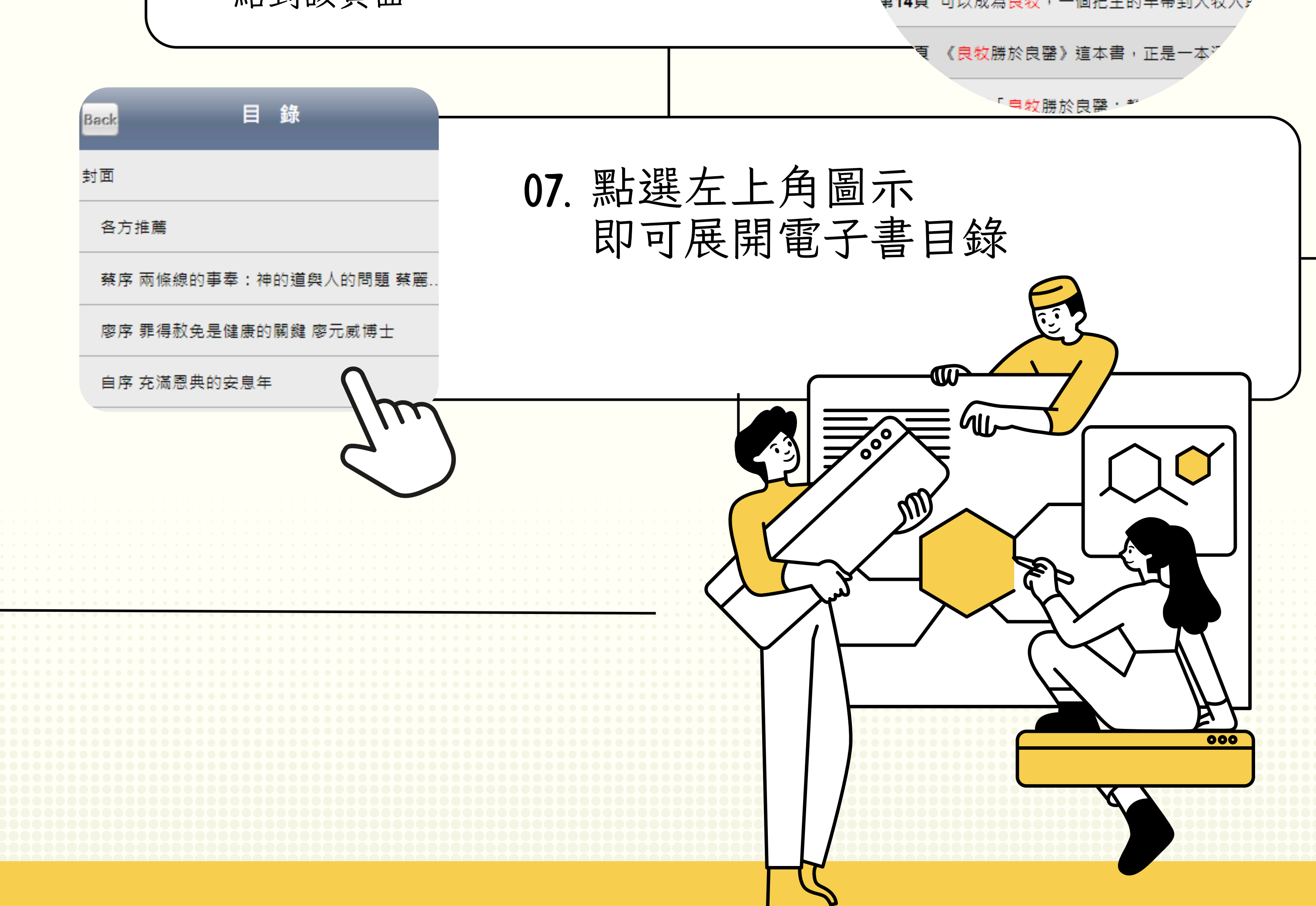

## 華藝電子書懶人包(APP版) 享受書本劃線樂趣,下載書籍後可離線閱讀

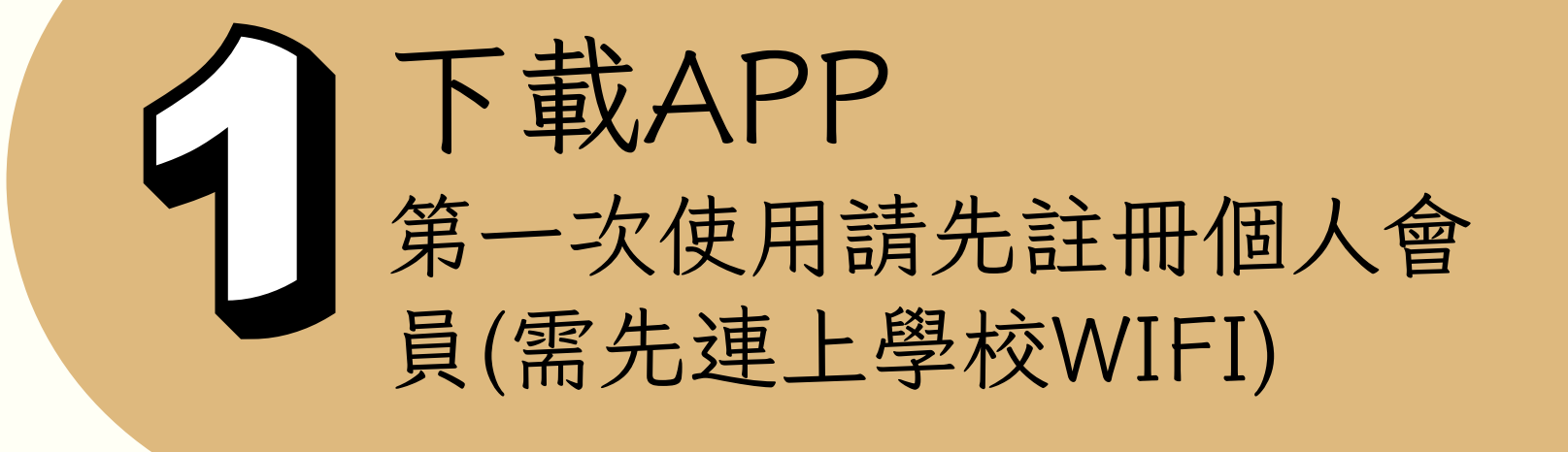

000

| 閱讀軟體下載                                                                                                    |                       |                                                  |  |  |  |
|----------------------------------------------------------------------------------------------------|-----------------------|--------------------------------------------------|--|--|--|
| PC版閱讀軟體                                                                                                    | Android閱讀軟體           | iOS閱讀軟體                                          |  |  |  |
| 主記憶體:至少512M以上,或1GB更佳<br>硬確空間:至少500MB以上<br>作業系統:Windows10<br>NET Framework版本:4.6.2,安裝步驟如下:控<br>制合→程式集→程式和功能→開啟或關閉<br>Windows功能→選取.NETFrmewor4.6.2→<br>按確定,系統即會自動安裝,安裝完畢請重新<br>開機 | 建議採用Android 6以上之系統。   | 支援iPad或iPhone,皆有專屬APP可供安裝<br>使用,並建議採用iOS14或以上之系統 |  |  |  |
| マ<br>下載閱讀軟體<br>Camangi Market                                                                                                    | 下載閱讀軟體<br>google play | 下載iPad App<br>APP Store                          |  |  |  |

限PC、手機

限平板、手機

線上讀

借閱

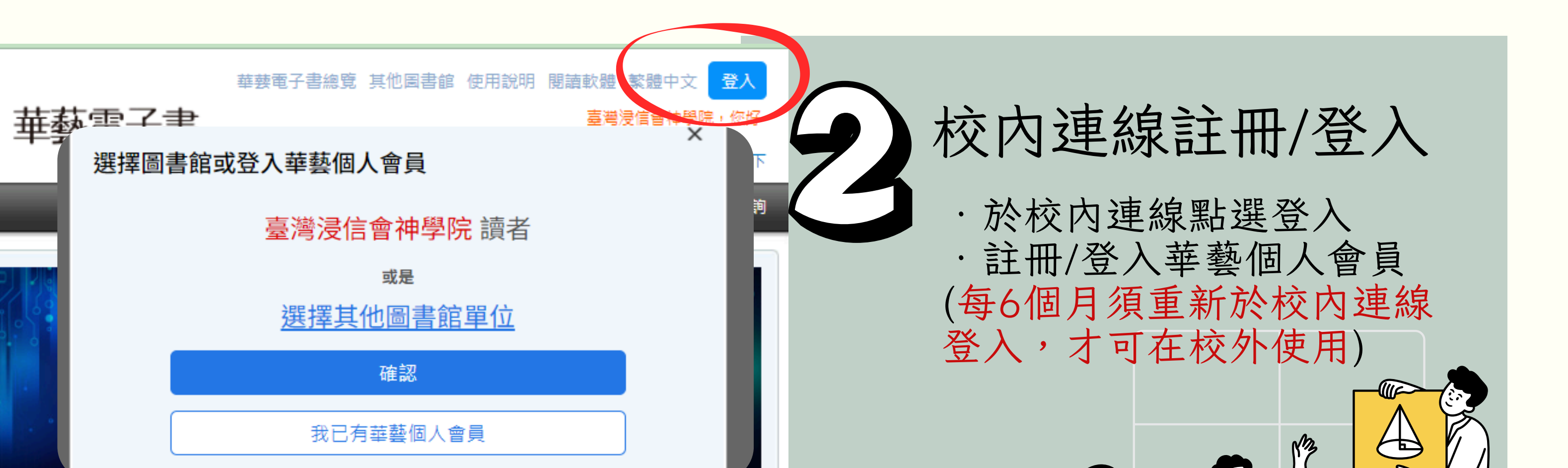

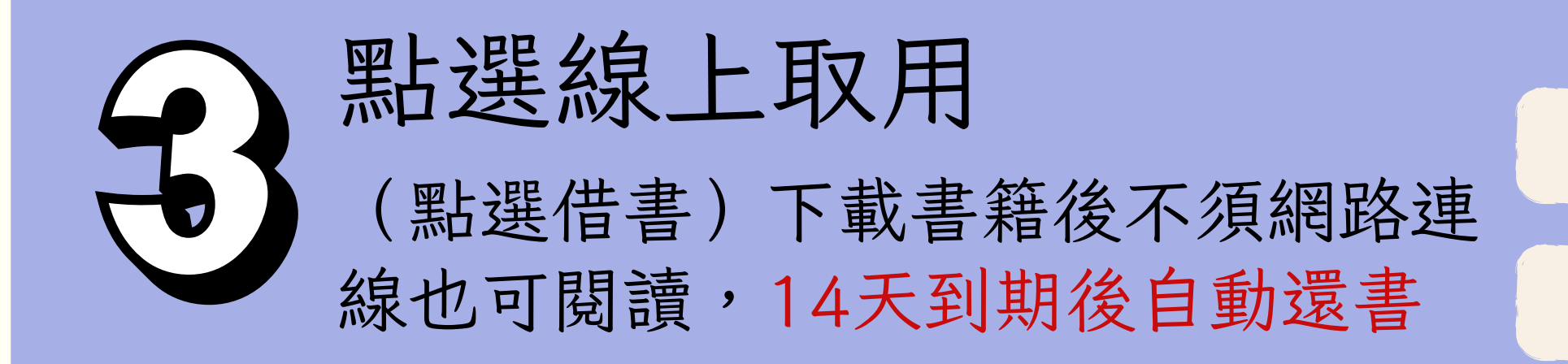

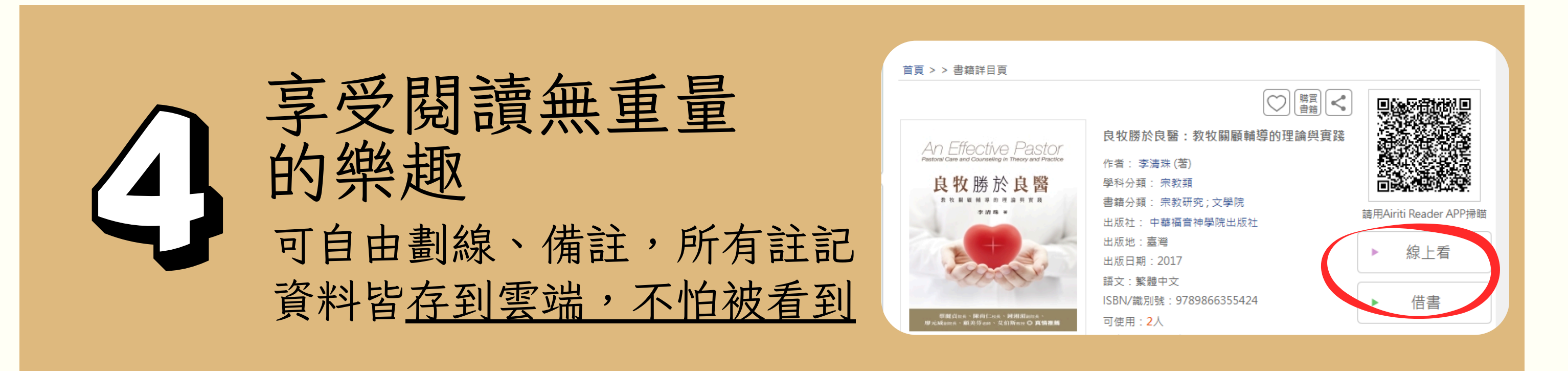

PS.如果書本被選為<u>指參</u>,只要線上有書隨時都可以借閱,借期14天。

# eBook Collection (EBSCOhost電子書)指引

| 搜尋文音、書籍、期刊和更    | 進階檢索 | 所有欄位        |
|-----------------|------|-------------|
| 文中// 日和 /// 日和  | Q    | 所有欄位        |
| 搜尋文章、書籍、期刊和更多內容 |      | 所有文字欄位 - TX |
| 全文 所有時段 🗸       | )    | 標題 - TI     |
|                 |      | 作者 - AU     |
|                 |      | 主題 - SU     |
|                 |      |             |

點選【進階檢索】進行搜尋 \*依照標題、作者、主題進行檢索以找到 合適的書籍。 \*也可依照關鍵字進行搜尋。 \*目前學校購買EBSCOhost電子書共有 177本,書單已放置網站上。

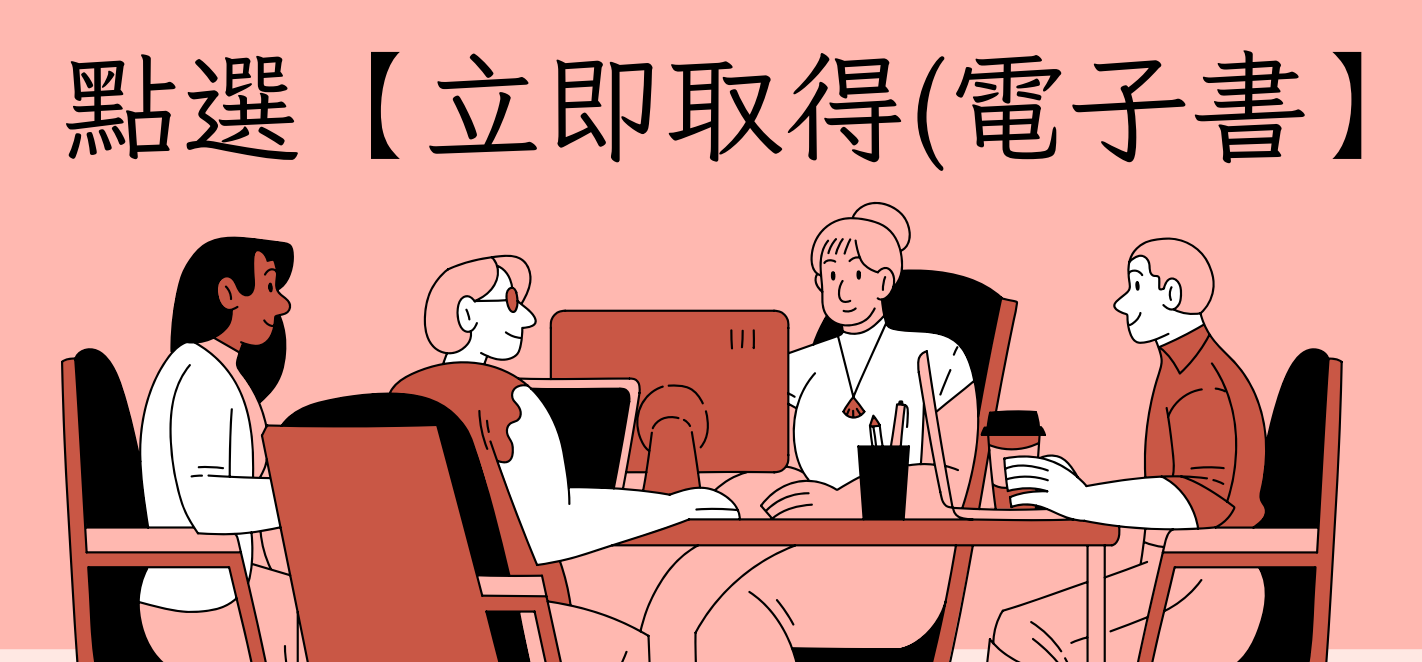

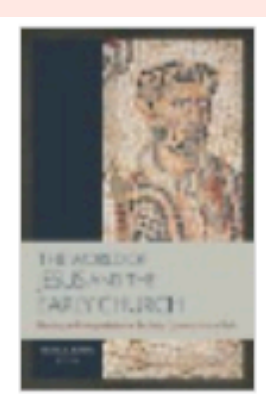

電子書

### *The World of Jesus and the Earl*y *the Early* Communities <mark>of</mark> Faith

作者: Craig A Evans • 於: 2011 • eBook Collecti

How do religious texts impact *the* way communitie *Early Church*: Identity and Interpretation in *Early* (

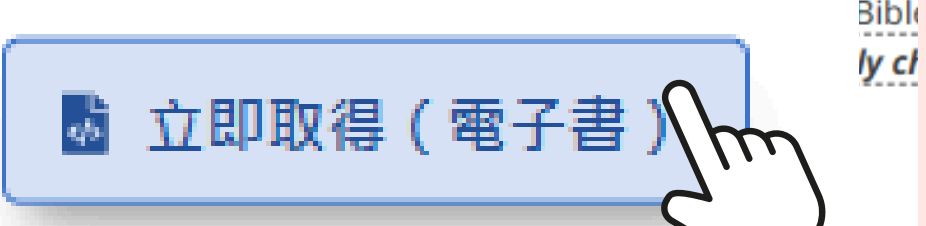

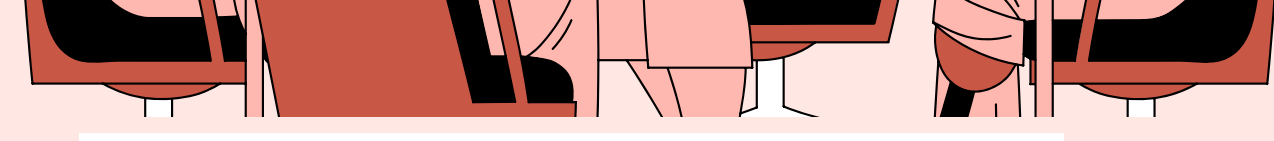

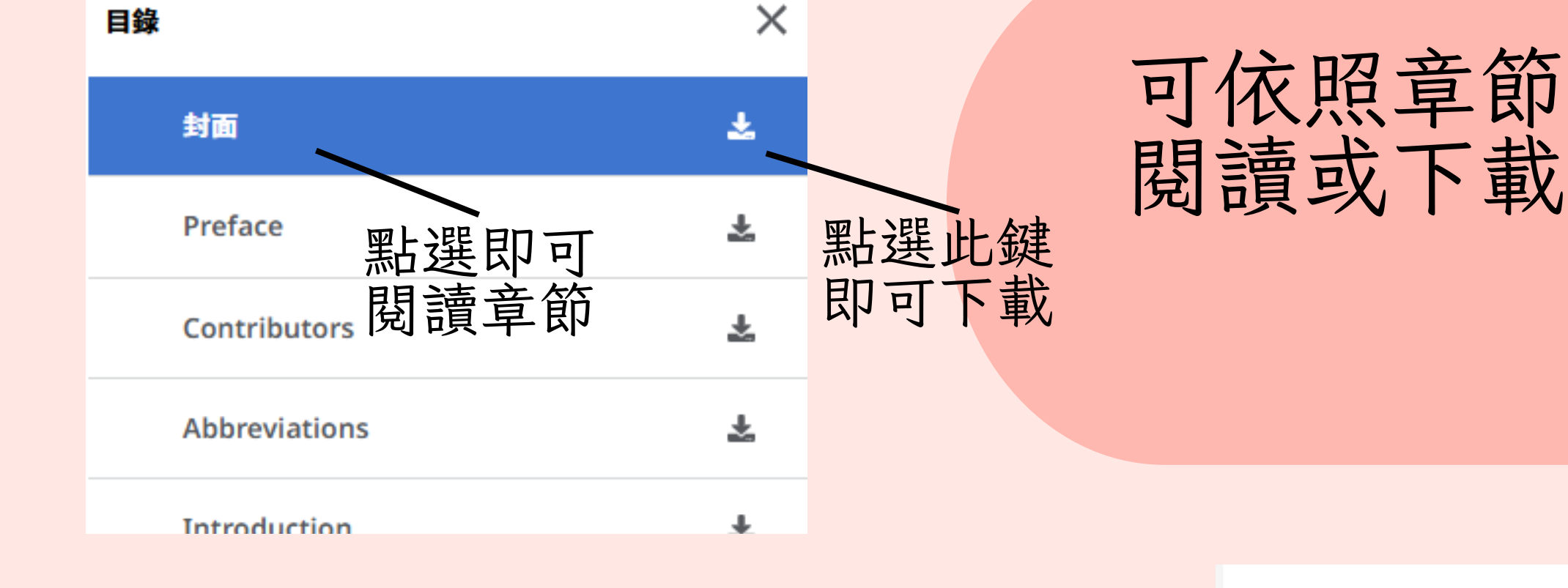

右上角可使用引用、目錄、檢索等功能

56

引用

8

列印

詳細で

### 電子書內文 2 ARCHAEOLOGY AND THE FMERGENCE OF EARLY SRAEL

Villiam G. Dever

上、下頁

翻動鍵

Q

檢索內文

日錄

### **NTRODUCTION**

In theory, pinpointing the origins of ancient Israel ought to be straightforward: one could simply seek information from the Hebrew Bible (or Christian Old Testament), since this purports to be the true history of Israel from its beginnings. The people of Israel originated as a band of slaves